### รายละเอียดวิธีการใช้งานระบบการให้บริการ E-Service องค์การบริหารส่วนตำบลวังมะปรางเหนือ อำเภอวังวิเศษ จังหวัดตรัง \*\*\*\*\*\*\*\*\*\*\*\*\*\*\*\*\*\*\*\*

### ๑. เปิดเว็บไซต์องค์การบริหารส่วน ตำบลวังมะปรางเหนือ <u>http://www.wangmaprangnuar.go.th</u>

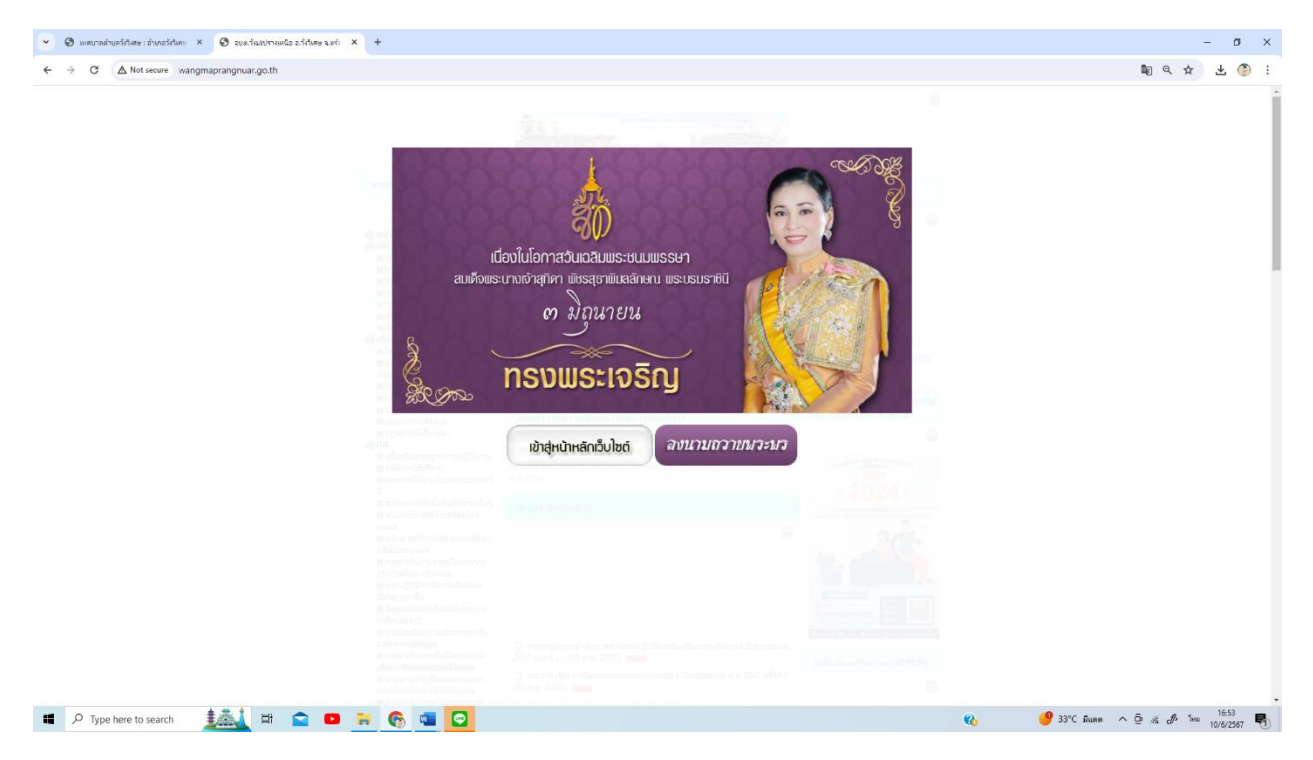

## ๒. คลิ๊กเข้าสู่ระบบเว็บไซต์

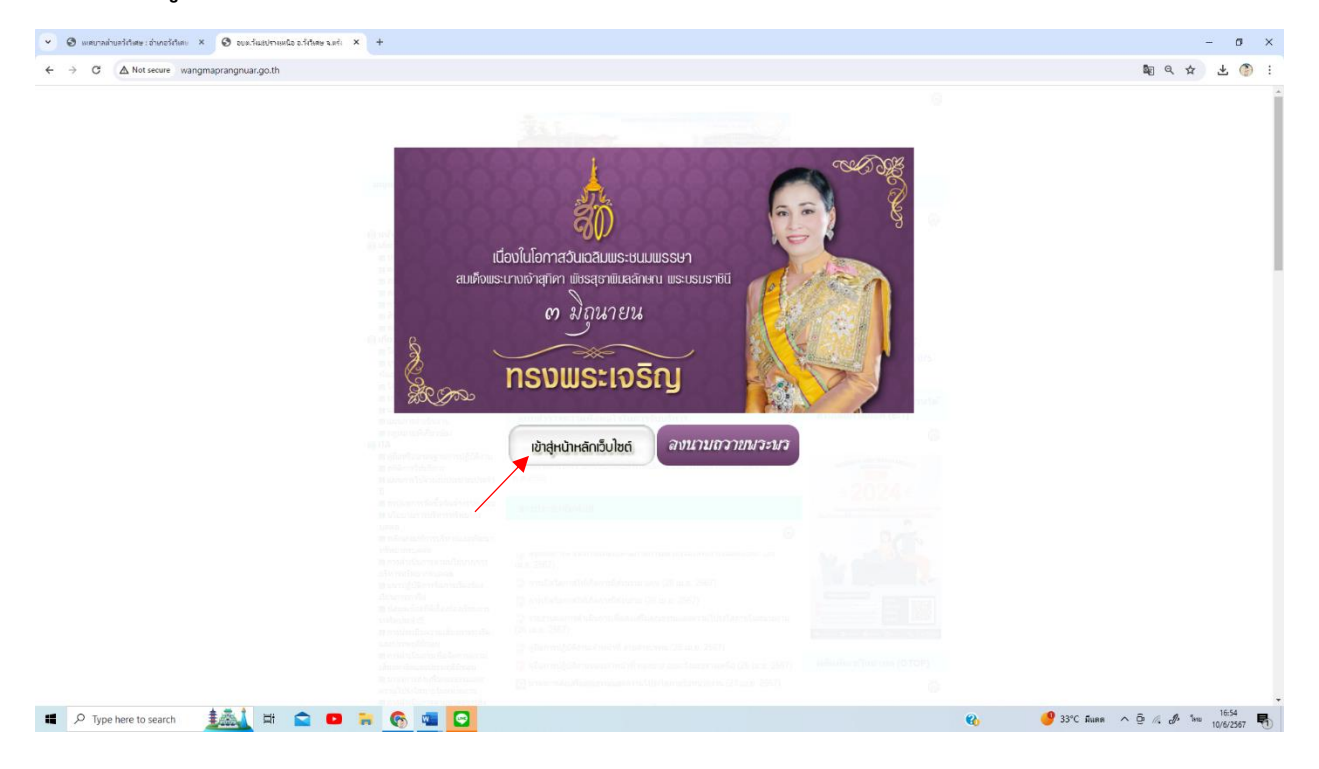

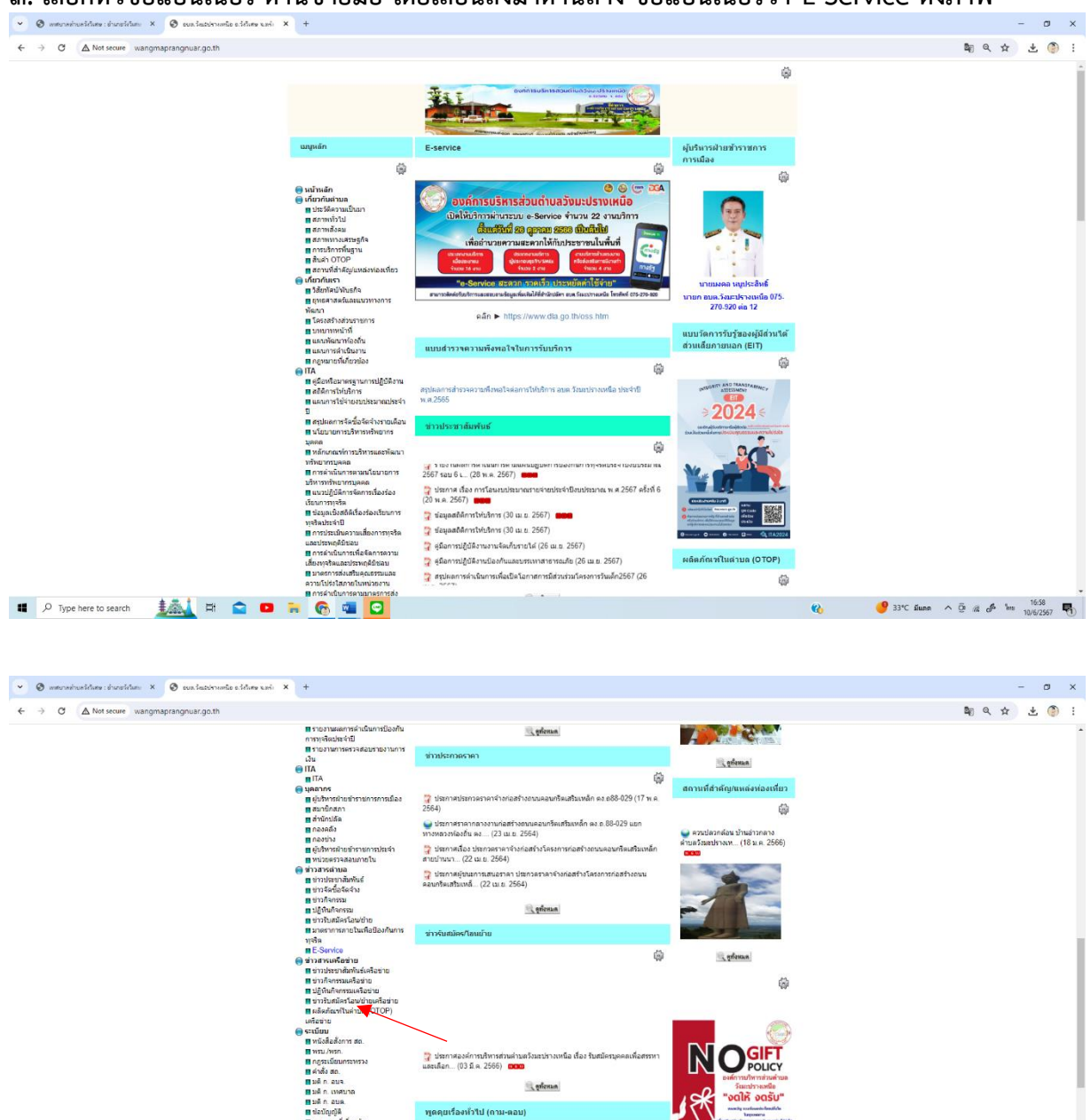

(A)

影响

0

🥩 33°C June ^ @ 16 🖉 Ins 16:58 🌄

🖾 อยากทราบข่อมูดการคิดต่อ อบค.รังมะปรางเหนือ (17 ม.ค. 2565)

อยากทราบสภาพลังคม อบค.วังมะปรางเหนือ (17 ม.ค. 2565)
 อออ
 อยากทราบสภาพทั่วไปของ อบค.วังมะปรางเหนือ (17 ม.ค. 2565)

คณะคุ้มริหาร อมด วิงมะปรางเหนือ ชุดปัจจุบัน คือใคร (17 ม.ค. 2565)
 นายก อมด. วิงมะปรางเหนือ คนปัจจุบัน คือใคร (17 ม.ค. 2565)

ศรีษ ประวัติความเป็นมาของ อนค.วังมะปรางเหนือ (17 ม.ค. 2565)

งรัด างเรื่องทั่วไป (ถ างจิน เ

พรม 🖬 ช่องทางแจ้งเรื่องร้องเรียนการ

อร์ดเครื่อง่าย

การติดต่อ

ดต่อเรา ผนที่ดาวเทียม

angnuar.go.th/view\_all.php?id=6i

📲 🔎 Type here to search 🛛 🏂 🖬 😭 🚥 🏹 😨

#### ๓. เลือกหัวข้อแบนเนอร์ ด้านซ้ายมือ โดยเลื่อนลงมาด้านล่าง ชื่อแบนเนอร์ว่า E-Service ดังภาพ

-ത-

# ๔. เลือกเรื่องที่จะรับบริการ ดังรูปภาพ

|                                                         |                                                                                                    | 2&date_end=03%2F1                                                                                                    | 10%2F2022&sea                                                                                                    | rch_text=                                                                                                    |                                                                                                    |                                                                                                    | 「 」 ( ) ( ) ( ) ( ) ( ) ( ) ( ) ( ) ( ) ( |
|---------------------------------------------------------|----------------------------------------------------------------------------------------------------|----------------------------------------------------------------------------------------------------|----------------------------------------------------------------------------------------------------|----------------------------------------------------------------------------------------------------|----------------------------------------------------------------------------------------------------|----------------------------------------------------------------------------------------------------|-------------------------------------------|
|                                                         | รายงานการกากบุตุดตามการ                                                                                                    | 03 R.R. 2565                                                                                                    | ครัง                                                                                                    | วังวิเศษ                                                                                                    | อบด.วังมะปราง                                                                                                    | ศาขอลงทะเบียนรับเงินเบี้ยดวามพิการ                                                                                                    |                                           |
|                                                         | ตำเนินงานประจำปี รอบ 6 เดือน<br>🖬 รายงานผลการตำเนินงานประจำปี                                                                                                    |                                                                                                    |                                                                                                    |                                                                                                    | เหนือ                                                                                                    |                                                                                                    |                                           |
|                                                         | 🖬 รายงานผลสำรวจความพึงพอใจ<br>🖬 รายงานการกำกับติดตามการใช้                                                                                                    | 03 ค.ค. 2565                                                                                                    | ตรัง                                                                                                    | วังวิเศษ                                                                                                    | อบด.วังมะปราง                                                                                                    | (ค.ร.1) แบบศาร้องขอลงทะเบียนเพื่อขอรับสิทธิ<br>เวิ่มออนบนเพื่ออารเอี้ยงอเอ็อแรกเอือ                                                                                                    |                                           |
|                                                         | จ่ายงบประมาณประจำปี รอบ 6<br>เดือน                                                                                                    | 02 0 0 2555                                                                                                    | - C                                                                                                    | A Sume                                                                                                    |                                                                                                    | สารัวแหน่เกิดและดังห์                                                                                                    |                                           |
|                                                         | รายงานผลการใช้จ่ายงบประมาณ<br>ประสาทิ                                                                                                    | 00 W.W. 2000                                                                                                    |                                                                                                    | N AND                                                                                                    | เหนือ                                                                                                    | HINDON CODING INDU                                                                                                    |                                           |
|                                                         | รายงานผลการจัดขึ้อจัดจ้างหรือ<br>การกับแบบสายใหล่วยใ                                                                                                    | 03 ค.ค. 2565                                                                                                    | ตรัง                                                                                                    | วังวิเศษ                                                                                                    | อบต.วังมะปราง                                                                                                    | ศาขอจดทะเบียนพาณิชย์อิเล็กทรอนิกส์ (1                                                                                                    |                                           |
|                                                         | การจัดหากสตุบระจำบ<br>ธรายงานผลการบริหารและพัฒนา                                                                                                    |                                                                                                    |                                                                                                    |                                                                                                    | ина                                                                                                    | ( מערעניו רבערא)                                                                                                    |                                           |
|                                                         | ทรพยากรบุคคลประจาป<br>รายงานผลการกำกับคิดตามการ                                                                                                    | U3 R.R. 2565                                                                                                    | 853                                                                                                    | 2921878                                                                                                    | อบด.วงมะบราง<br>เหนือ                                                                                                    | (อภ.1) แบบศารองขออนุญาต เชสถานทเพอ<br>ประกอบการค้าซึ่งเป็นอันตรายต่อสุขภาพ                                                                                                    |                                           |
|                                                         | ต่าเนินการป้องกันการทุจริตประจำปี<br>รอบ 6 เดือน                                                                                                    | 03 ค. <del>ค</del> . 2565                                                                                                    | ตรัง                                                                                                    | วังวิเศษ                                                                                                    | อบด.วังมะปราง                                                                                                    | (แบบ สอ.5) ศำขอข่าระค่าธรรมเนียมประจำปี                                                                                                    |                                           |
|                                                         | รายงานผลการดำเน็นการป้องกัน<br>การทจริตประสาที                                                                                                    |                                                                                                    |                                                                                                    |                                                                                                    | เหนือ                                                                                                    |                                                                                                    |                                           |
|                                                         | รายงานการตรวจสอบรายงานการ<br>เวิ่ม                                                                                                    | 03 R.R. 2565                                                                                                    | ตรัง                                                                                                    | วังวิเศษ                                                                                                    | อบด.วังมะปราง<br>เหนือ                                                                                                    | (แบบ สอ.6) ศำขอต่ออายุใบอนุญาตประกอบ<br>กิจการสถานที่จำหน่ายอาหารหรือสถานที่สะสม                                                                                                    |                                           |
|                                                         |                                                                                                    |                                                                                                    |                                                                                                    |                                                                                                    |                                                                                                    | อาหาร                                                                                                    |                                           |
|                                                         | <ul> <li>มุคลากร</li> </ul>                                                                                                    | 03 <b>ค.ศ. 2565</b>                                                                                                    | ตรัง                                                                                                    | วังวิเศษ                                                                                                    | อบด.วังมะปราง<br>เหนือ                                                                                                    | แบบศาร้องแจ้งช่อมไฟฟ้าสาธารณะ                                                                                                    |                                           |
|                                                         | 🖬 ผู้บริหารฝ่ายข่าราชการการเมือง<br>🖪 สมาชิกสภา                                                                                                    | 03 e.e. 2565                                                                                                    | ตรัง                                                                                                    | วังวิเศษ                                                                                                    | อบด วังมะปราง                                                                                                    | แบบพ่อรัมแจ้งความช่ารดของถนน                                                                                                    |                                           |
|                                                         | 🖬 สำนักปลัด<br>🖬 กองคลัง                                                                                                    |                                                                                                    |                                                                                                    |                                                                                                    | เหนือ                                                                                                    |                                                                                                    |                                           |
|                                                         | กองข่าง                                                                                                    | 03 ค.ค. 2565                                                                                                    | ตรัง                                                                                                    | วังวิเศษ                                                                                                    | อบต.วังมะปราง<br>เหนือ                                                                                                    | แบบศาร้องขอใช้น้ำประปารายใหม่                                                                                                    |                                           |
|                                                         | หน่วยตรวจสอบภายใน<br>ค.ช่ววสวรส่วนอ                                                                                                    | 03 e e 2565                                                                                                    | al.                                                                                                    | Ashime.                                                                                                    | ana America                                                                                                    | แบบสาขอแจ้งต่องแตกเอ็กการใช้ท้างไรรปา                                                                                                    |                                           |
|                                                         | <ul> <li>ข่าวประชาสัมพันธ์</li> <li>ม่าวข้อข้อข้อข้อง</li> </ul>                                                                                                    | 50 W.H. 2000                                                                                                    |                                                                                                    |                                                                                                    | เหนือ                                                                                                    |                                                                                                    |                                           |
|                                                         | <ul> <li>บาวจิตารรม</li> </ul>                                                                                                    |                                                                                                    |                                                                                                    |                                                                                                    |                                                                                                    |                                                                                                    |                                           |
|                                                         | 🖬 ปฏิทินกิจกรรม<br>🖬 ข่าวรับสมัครโอน/ข้าย                                                                                                    |                                                                                                    |                                                                                                    |                                                                                                    |                                                                                                    |                                                                                                    |                                           |
|                                                         | 🔳 มาตราการภายในเพื่อป้องกันการ<br>หูจริด                                                                                                    |                                                                                                    |                                                                                                    |                                                                                                    |                                                                                                    |                                                                                                    |                                           |
|                                                         | E-Service                                                                                                    |                                                                                                    |                                                                                                    |                                                                                                    |                                                                                                    |                                                                                                    |                                           |
|                                                         | <ul> <li>ข่าวประชาสัมพันธ์เครือข่าย</li> <li>ข่าวกิจกรรมแครื่อง่าย</li> </ul>                                                                                                    |                                                                                                    |                                                                                                    |                                                                                                    |                                                                                                    |                                                                                                    |                                           |
|                                                         | <ul> <li>ปฏิทินกิจกรรมเครือข่าย</li> </ul>                                                                                                    |                                                                                                    |                                                                                                    |                                                                                                    |                                                                                                    |                                                                                                    |                                           |
|                                                         | ขาวรบสมคราอน/ยายเครอขาย<br>ผลิตภัณฑ์ในต่าบล (OTOP)                                                                                                    |                                                                                                    |                                                                                                    |                                                                                                    |                                                                                                    |                                                                                                    |                                           |
|                                                         | เครือข่าย<br>🔵 ระเบียม                                                                                                    |                                                                                                    |                                                                                                    |                                                                                                    |                                                                                                    |                                                                                                    |                                           |
|                                                         | 🖪 หนังสือสังการ สถ.                                                                                                    |                                                                                                    |                                                                                                    |                                                                                                    |                                                                                                    |                                                                                                    | 17:05                                     |
| unashuashfane : shunofifani X 🧐 E-Service อบม.ร์ผมปทางห | MGa a.Sr. × 🥹 E-Service aux.SuzdromGa a.S                                                                                                    | R × +                                                                                                    |                                                                                                    |                                                                                                    |                                                                                                    |                                                                                                    | _                                         |
|                                                         |                                                                                                    |                                                                                                    |                                                                                                    |                                                                                                    |                                                                                                    |                                                                                                    | - 0                                       |
| Not secure wangmaprangnuar.go.th/view_all.              | .php?id=6217&date_start=03%2F10%2F2022                                                                                                    | 8&date_end=03%2F1                                                                                                    | 10%2F2022&sea                                                                                                    | rch_text=                                                                                                    |                                                                                                    |                                                                                                    | - つ<br>し<br>し                             |
| ▲ Not secure wangmaprangnuar.go.th/view_all.            | .php?id=62178:date_start=03%2F10%2F2022<br>■รายงานการกากบลดดามการ<br>ตำเนินงานประจำปี รอบ 6 เดือน<br>■รายงานพอควรปาชิมงานประจำปี                                                                                                    | 2&date_end=03%2F1<br>03 ค.ค. 2565                                                                                                    | 10%2F2022&sea<br>ឆាវីត                                                                                                    | rch_text=<br>วังวิเศษ                                                                                                    | อบต.วังมะปราง<br>เหนือ                                                                                                    | สาขอองทะเบียนรับเงินเบียดวามพิการ                                                                                                    | ہ ج 🕲 🕹 🕹                                 |
| A Not secure wangmaprangnuar.go.th/view_all.            | .php?id=62178kdate_start=03%2F10%2F2022<br>สารของามการสากบินตลตามการ<br>สารนินอาหมประจำปี รอบ 6 เดือน<br>สารของามผลการสำเนินอาหมไรจำปี<br>สาราของามผลสำรวจความทั้งหอไจ                                                                                                    | 28kdate_end=03%2F1<br>03 p. p. 2565<br>03 p. p. 2565                                                                                                    | 10%2F2022&sea<br>ตรัง<br>ตรัง                                                                                                    | rch_text=<br>วังวิเศษ<br>วังวิเศษ                                                                                                 | อบด.วังมะปราง<br>เหนือ<br>อบด.วังมะปราง                                                                                                    | ສຳນວລະຫະເພື່ອນກັນເວັ້ນເນື້ອລາວແກ້ດາຈ<br>(ค.ร.1) ແບນສຳນັດຈະລະຫະເນື່ອນເຫັດຂອງໃນສຳຮັ                                                                                                    | - व<br>श्वि 🖈 🕹 🕲                         |
| A Not secure wangmaprangnuar.go.th/view_all.            |                                                                                                    | 28idate_end=03%2F1<br>03 ค.ค. 2565<br>03 ค.ค. 2565                                                                                                    | 10%2F20228csea<br>ឆាតី១<br>ឆាតី១                                                                                                    | rch_text=<br>วังวิเศษ<br>วังวิเศษ                                                                                                 | อบด.วังมะปราง<br>เหนือ<br>อบด.วังมะปราง<br>เหนือ                                                                                                    | ສຳນວລະການເພື່ອນກັນເວັ້ນແນ້້ຍລາວແກ້ດາາ<br>(ທ.5.1) ແບນສຳກັດອາວຸດອານເນີຍແກ້ລາວດ້ານສຳນີ<br>ເຈີນລຸດການແກ້ວດາາແລ້ອດອຸແດ້ດແຮດກັດ                                                                                                    | - व<br>चि x ± 🖗                           |
| A Not secure wangmaprangnuar.go.th/view_all             |                                                                                                    | 28:date_end = 03%2F1<br>03 e.e. 2565<br>03 e.e. 2565<br>03 e.e. 2565                                                                                                    | 10%2F2022&เรea<br>ครือ<br>ครือ<br>ครือ                                                                                                    | rch_text=<br>วังวิเศษ<br>วังวิเศษ<br>วังวิเศษ                                                                                     | อบด วังมะปราง<br>เหนือ<br>อบด วังมะปราง<br>เหนือ<br>อบด วังมะปราง<br>เหนือ                                                                                                    | สำของงานเน็ตประวันที่ตรามที่การ<br>(ค.1.1) แปนสำนัดของงานที่ตามสื่อของไม่ไฟซ์<br>เป็นอุดหนุณสี่อยารเนื้องคุณู่ตัณแรงกัด<br>สำนัดงานเนื้อง                                                                                                    | – व<br>भि x ± 🕅                           |
| A Not secure wangmaprangnuar.go.th/view_all.            | .cpp7id=62172datae_start=03%2F10%2F2022<br>สาของานการการการคลสามการ<br>สาของานการการการคลสามการ<br>สาของานการการการการคลองานก่อะราช<br>สาของานการการการการคลสาม<br>สาของานการการการการคลอง<br>เรื่อง<br>สาของานการการการการการการการการการการการการการก                                                                                                    | 28:date_end = 03%2F1           03 n.n. 2565           03 n.n. 2565           03 n.n. 2565           03 n.n. 2565           03 n.n. 2565                                                                                                    | 10%2F20228xsea<br>ครัง<br>ครัง<br>ครัง<br>ครัง                                                                                                    | rch_text=<br>วังวิเศษ<br>วังวิเศษ<br>วังวิเศษ<br>วังวิเศษ                                                                         | อมต.วังมะปราง<br>เหนือ<br>อมต.วังมะปราง<br>เหนือ<br>อมต.วังมะปราง<br>เหนือ<br>อมต.วังมะปราง                                                                                                    | สาของทะเบ็ตประวันส์ของาบที่การ<br>(ค.ร. 1) แบบสาร่องของกะเบ็ตปลายสับส์ของปีเส้าหรั<br>สาร้องระเบ็ตงการสืบช่อต่อแบบกัด<br>สาร้องระเบ็ตงการสิบชั<br>สาของจะเบ็ตงการสิบชัสภาพระยึกส์ (1                                                                                                    | – व<br>भि x ± 🕅                           |
| ▲ Not secure wangmaprangnuar.go th/view, all            | cphp?id=62178datac_start=03%2F10%2F2022<br>สาของานการการการและคามกร<br>สาของานการการการและคามกร<br>สาของานการการการการการการการการการการการการการก                                                                                                    | 22date_end=03%2F1<br>03 R.R. 2565<br>03 R.R. 2565<br>03 R.R. 2565<br>03 R.R. 2565                                                                                                    | 10%2F2022&sea<br>RTo<br>RTo<br>RTo<br>RTo<br>RTo                                                                                                    | rch_text=<br>วังวิเศษ<br>วังวิเศษ<br>วังวิเศษ<br>วังวิเศษ                                                                         | อมต. รังมะปราง<br>เหนือ<br>อมต. รังมะปราง<br>เหนือ<br>อมต. รังมะปราง<br>เหนือ                                                                                                    | สารอองหระยือนรับอไหน์ยอารเหล็การ<br>(ค.ร. 1) แบบสาร้องของงานยิ่งแค้งขอยับด้าย<br>สาร้องระเรียงการมีขอยู่อักแรกต้อ<br>สาร้องระเรียงการสืบช่อักการอยิกส์ (1<br>สารของงานเรียงการสืบช่อักการอยิกส์ (1<br>สารของงานเรียงการสืบช่อักการอยิกส์ (1                                                                                                    | - व<br>भि xे डे 🕅                         |
| A Not secure wangmaprangnuar.go.th/view_all             | cpp7id=62178งสมะ.ระนา 03%2F10%2F2022<br>สาของานการการและคนการ<br>สาของานการการการและคนการ<br>สาของานการการการและคนการ<br>สาของานการการการการการการ<br>สาของานการการการการการการ<br>สาของานการการการการการ<br>สาของานการการการการการการ<br>สาของานการการการการการการ<br>สาของานการการการการการการการการการ<br>สาของการการการการการการการการการการการการการก                                                                                                    | 28date_end = 03%2F1<br>03 e. e. 2565<br>03 e. e. 2565<br>03 e. e. 2565<br>03 e. e. 2565<br>03 e. e. 2565                                                                                                    | 10%2F2022&seea<br>#**a<br>#**a<br>#**a<br>#**a<br>#**a                                                                                                    | rch_text =<br>To3ume<br>To3ume<br>To3ume<br>To3ume<br>To3ume<br>To3ume                                                            | อมต. ร้อมะปราง<br>เหนือ<br>อมต. ร้อมะปราง<br>เหนือ<br>อมต. ร้อมะปราง<br>เหนือ<br>อมต. ร้อมะปราง<br>เหนือ                                                                                                    | สารอองหระยือนรับอันนี้ยอารามสัการ<br>(ค.ร. 1) แบบสาร้องของระบบัยแต่ของปังสังขั<br>สาร้องระบบ็ของระเมืองสุดักแรกตัด<br>สาร้องระบบ็ของระเมืองสา<br>สารขององระเมืองรารสืบช่องการองกิศ (1<br>สารของระบบัยนราร้องของสุดรายไสตายสังศ์<br>(1) และราร์นายนราร์องของสุดรายไสตายสารค                                                                                                    | – व<br>श्वि के डे                         |
| ▲ Het secure wangmaprangmar.go.th/view_all              | cpcpTod = 6217 อินสมช. และก = 03% 2410% 242002<br>สารประหารทากรณะสะพบกร<br>สารประหารทากรณะสะพบกร<br>สารประหารประชาติ มอย 6 เดือน<br>สารประหารประชาติ มอย 6 เดือน<br>สารประหารประหารประชาติ<br>สารประหารประชาติ<br>สารประชาติ<br>สารประชาติ<br>สาร                                                                               | 28date_end=03%2F1<br>03 e.e. 2565<br>03 e.e. 2565<br>03 e.e. 2565<br>03 e.e. 2565<br>03 e.e. 2565                                                                                                    | 10%2F2022&xeea                                                                                                    | rch_text =<br>703.019<br>703.019<br>703.019<br>703.019<br>703.019<br>703.019<br>703.019                                           | อมต. ร้อมะปราง<br>เหนือ<br>อมม. ร้อมะปราง<br>เหนือ<br>อมต. ร้อมะปราง<br>เหนือ<br>อมต. ร้อมะปราง<br>เหนือ<br>อมต. ร้อมะปราง                                                                                                    | สารอองหมะเอ็กประเม็นสีรอานที่การ<br>(ค.ร.1) แบบสาว้อรอองหมะเอ็กแก้สองอันสี่หรั<br>สำนัดหมะเมืองหาเสียง<br>สำนัดหมะเมืองหาเสียงส์<br>สารองคระแบ้องหาเสียงมีอีกหละอิกส์ (1<br>สารองคระแบ้องหาเสียงมีอีกหละอิกส์ (1<br>มารองการทั่งที่สงให้อยังสารองสุภาพ<br>(อก.1) แบบสาว้อรองสุภาพไม่สรามที่เงื่อ<br>ประกอบการทั่งที่สงให้อยังสารองสุภาพ                                                                                                    | - व<br>श्वि के डे 🕼                       |
| ▲ Not woure wangmaprangnuar.go.th/view_all              | cppTiol = 6217 อิงสมข. ระละ1 = 03%241 (05)22022<br>สารประหารการการการประสามอาย<br>สารประหารการการประสามอาย<br>สารประหารการการประสามอาย<br>สารประหารการการประสามอาย<br>สารประหารการการประสามอาย<br>สารประหารการประชายอาย<br>สารประหารการประชายอาย<br>สารประหารการประชายอาย<br>สารประหารการประชายอาย<br>สารประหารการประชายอาย<br>สารประหารการประชายอาย<br>สารประหารการประชายอาย<br>สารประหารการประชายอาย<br>สารประหารการประชายอาย<br>สารประหารการประชายอาย<br>สารประชายอาย<br>สารประชาย<br>สารประชายอาย<br>สารประชายอาย<br>สารประชาย<br>สารประชาย<br>สา                                                                | 82date_end=03%2F8           03 n.n. 2565           03 n.n. 2565           03 n.n. 2565           03 n.n. 2565           03 n.n. 2565           03 n.n. 2565                                                                                                    | 10%2F20228xxxxx<br>xx5<br>xx5<br>xx5<br>xx5<br>xx5<br>xx5<br>xx5<br>xx5<br>x                                                                                                    | nch_text=<br>551ums<br>551ums<br>551ums<br>551ums<br>551ums<br>551ums                                                             | <ul> <li>ลมต.รังแปราง<br/>เหนือ</li> <li>อมต.รังแปราง<br/>เหนือ</li> <li>ลมต.รังแปราง</li> <li>เหนือ</li> <li>ลมต.รังแปราง</li> <li>เหนือ</li> <li>ลมต.รังแปราง</li> <li>เหนือ</li> </ul>                                                                                                    | สารออกระเข็ญประวันส์ของามที่การ<br>(ค.ร. 1) แบบสาว้องของงามขึ้นหมืองงามที่การ<br>เป็นของานเสืองารเป็นจะเรื่องอุเก็เบระเร็ด<br>สาร้องระเบ็ญงารเสียมี<br>สารของจะแข็ญงามสืบมีอีกการอักส์ (1<br>(การ) เบบบราสาร้างของบูระเร็จสอบรับที่อ<br>ประกอบการทั่งชื่อป้อนใหลายต่อสุขภาพ<br>(แบบ ส.อ.5) สารอย่างร่างรามเน็ตประจำปี                                                                                                    | - व<br>वि से डे                           |
| A for server wangmaprangnuar.go.th/view.ali             | cpcpTod = 6217 สิงสมข. ระสะ = 03%2410%242002<br>ตามอาหารการการการการการการการการการการการการกา                                                                                                    | Bit date_end=03%2F8           03 n. n. 2565           03 n. n. 2565           03 n. n. 2565           03 n. n. 2565           03 n. n. 2565           03 n. n. 2565           03 n. n. 2565           03 n. n. 2565           03 n. n. 2565           03 n. n. 2565           03 n. n. 2565                                                                                                    | 10%2F20228xee<br>850<br>850<br>850<br>850<br>850<br>850<br>850<br>850                                                                                                    | rch_text=<br>folume<br>folume<br>folume<br>folume<br>folume<br>folume<br>folume                                                   | อายาร วิจกระวงาง<br>เหนือ<br>อายาร วิจกระวงาง<br>เหนือ<br>อายาร วิจกระวงาง<br>เหนือ<br>อายาร วิจกระวงาง<br>เหนือ<br>อายาร วิจกระวงาง<br>เหนือ<br>อายาร วิจกระวงาง<br>เหนือ                                                                                                    | สำรออกระเรียงร้องในอิจรามที่การ<br>(ค.ร. 1) แบบสำวัดรอองระเรียนเพื่อของไม่สิทธิ<br>สำนัดระเรบิตทางนี่ยอุ่มส์กแรกเกิด<br>สำนัดระเรบิตทางนี่ยอี่มีสักหรอันก์<br>สำรองระเรปิตทางนี่ยอี่มีสักหรอันก์<br>(ก.บ. แนน รำจัดสอนรูปและบัติเลามที่เพื่อ<br>ประกอบ รถ่านี้จะมีปลายหรองสอบภาพ<br>(แนน ส.6.) สำรองสอนรูปและบัติเลามที่เพื่อ                                                                                                    | - व<br>ित्र के कि                         |
| ▲ Not secure wangmaprangnuar.go.th/view,ali             | cppไปจะ6217 อิปสระบุระหาะ03%210%22022<br>ตามีขาวหารการการและคามการ<br>ตามขาวหารการการการการการการการการการการการการกา                                                                                                    | 03 e. a. 2565           03 a. a. 2565           03 a. a. 2565           03 a. a. 2565           03 a. a. 2565           03 a. a. 2565           03 a. a. 2565           03 a. a. 2565           03 a. a. 2565           03 a. a. 2565           03 a. a. 2565                                                                                                    | 10%2F20228xee<br>85<br>85<br>85<br>85<br>85<br>85<br>85<br>85<br>85<br>85<br>85<br>85<br>85                                                                                                    | nch_text=<br>folume<br>folume<br>folume<br>folume<br>folume<br>folume<br>folume                                                   | aun fourirs<br>erda<br>aun fourirs<br>erda<br>aun fourirs<br>erda<br>aun fourirs<br>erda<br>aun fourirs<br>erda<br>aun fourirs<br>erda<br>aun fourirs<br>erda<br>aun fourirs<br>erda<br>aun fourirs<br>erda                                                                                                    | สำรอองหระเนียนร้องในเรื่องวายที่การ<br>(ค. ร. 1) แบบสาว้องของพระเบียนหรือของไม่สิ่งซี<br>สำนัดพระเนียนหาสมอร์คณารณ์ขอ<br>สำร้องระเบียนหาสมอร์คณารณ์ขอ<br>สำรองสายเนียนหาสมอร์คณารณ์ของ<br>สำรองสายสายสายสายสายสาย<br>(แบบ ส.อ.5) สำขอสำระหารรณะโดนประจำปี<br>(แบบ ส.อ.5) สำขอสำระหารรณะโดนประจำปี<br>(แบบ ส.อ.5) สำขอสำระหารรณะโดนประจำปี                                                                                                    | - व<br>ित्र से                            |
| ▲ Not secure wangmaprangnuar.go.th/view_all             | cppTiol = 6217 สิงสมช. และ1 = 03%21 (03/22022)<br>สามอิชามาราการบอลลามการ<br>สามอิชามาราการบอลลามการ<br>สามอิชามาราการบอลลามการ<br>สามอิชามาราการบิสิงสอนไป<br>สามอายามสะการทำรับสิงสอนไป<br>สามอายามสะการได้ร้างสอนไปสามาร<br>เป็นสามี<br>สามอายามสะการได้ร้างสอนไปสามาร<br>การสิงหามีสุงประทับ<br>สามอายามสะการได้ร้างสอนไปสามาร<br>การสิงหามีสุงประทับ<br>สามอายามสะการได้ร้างสอนไปสามาร<br>สามอายามสะการได้ร้างสอนไปสามาร<br>สามอายามสะการได้ร้างสอนไปสามาร<br>สามอายามสะการได้ร้างสอนไปสามาร<br>สามอายามสะการได้ร้างสอนไปสามาร<br>สามอายามสะการได้ร้างสอนไปสามาร<br>สามอายามสะการได้ เป็นสามาร<br>สามอายามสะการได้ เป็นสามาร<br>สามอายามสะการได้ เป็นสามาร<br>สามอายามสะการได้ เป็นสามาร<br>สามอายามสะการไปสามอายามการ<br>สามอายามสามาร<br>สามอายามสามาริการไม่สามาร<br>สามอายามสามาร<br>สามอายามสามาริสาทางสามาริสามาร<br>สามารถสามารถสามาริสาทางสามาร<br>สามารถสามารถสามารถสามารถ<br>สามารถสามารถ<br>สามารถสามารถสามารถสามารถ<br>สามารถสามารถสามารถสามารถ<br>สามารถสามารถ<br>สามารถสามารถสามารถสามารถ<br>สามารถสามารถ<br>สามารถสามารถสามารถสามารถ<br>สามารถสามารถ<br>สามารถสามารถ<br>สามารถสามารถ<br>สามารถสามารถ<br>สามารถ<br>สามารถ<br>สามารถ<br>สามารถสามารถ<br>สามารถ<br>ส | O3 e.e. 2665         O3 e.e. 2665           O3 e.e. 2665         O3 e.e. 2665           O3 e.e. 2665         O3 e.e. 2665           O3 e.e. 2565         O3 e.e. 2565           O3 e.e. 2565         O3 e.e. 2565           O3 e.e. 2565         O3 e.e. 2565                                                                                                    | 10%2F20228ceaa<br>arfa<br>arfa<br>arfa<br>arfa<br>arfa<br>arfa<br>arfa<br>a                                                                                                    | rch_text+<br>Solume<br>Solume<br>Solume<br>Solume<br>Solume<br>Solume<br>Solume                                                   | ann Sanzirra<br>India<br>Dan Sanzirra<br>India<br>Dan Sanzirra<br>India<br>Dan Sanzirra<br>India<br>Dan Sanzirra<br>India<br>Dan Sanzirra<br>India<br>Dan Sanzirra<br>India<br>Dan Sanzirra<br>India                                                                                                    | สำรอลลายเมืองร้องไม่อยรามที่การ<br>สำรอลลายเมืองร้องสินออกระบบิยามที่สวยส่วนพิพรี<br>สำนัดสารเปลี่ยงรามที่การ<br>สำรองระบบิยางาาเสียช์ไม่การสมักส์ (1<br>สำรองระบบิยางาาเสียช์ไม่การสมักส์ (1<br>สำรองระบบิยางาาเสียช์ไม่สักรรรมกิจ<br>(แบบ ส.อ.5) สารองสารยุทางร่ายสาราย<br>(แบบ ส.อ.5) สารองสารยุทางรามเร็ตแประจาบิ<br>(แบบ ส.อ.5) สารองสารยุทางรามเร็ตแประจาบิ<br>(แบบ ส.อ.5) สารองสารยุทางรามเร็ตแประจาบิ<br>(แบบ ส.อ.5) สารองสารยุทางรามเร็ตแประจาบิ<br>แบบปาร์องเจ้าส่งสารที่สายการกระย                                                                                                    | – व<br>िक्त के कि                         |
| ▲ Net secure wangmaprangnuur.go.th/view_alt             | cpp7id=621726งสะบุระหา=03%2F10%2F2022<br>สามอาการการการการการการการการการการการการการ                                                                                                    | 03 m.#. 2565           03 m.#. 2565           03 m.#. 2565           03 m.#. 2565           03 m.#. 2565           03 m.#. 2565           03 m.#. 2565           03 m.#. 2565           03 m.#. 2565           03 m.#. 2565           03 m.#. 2565           03 m.#. 2565                                                                                                    | 10%2F20228ceaa<br>arfa<br>arfa<br>arfa<br>arfa<br>arfa<br>arfa<br>arfa<br>a                                                                                                    | rch_text=<br>501ums<br>501ums<br>501ums<br>501ums<br>501ums<br>501ums<br>501ums                                                   | อมต. ริมธาร้าง<br>เหนือ<br>อนต. ริมธาร้าง<br>เหนือ<br>อนต. ริมธาร้าง<br>เหนือ<br>อนต. ริมธาร้าง<br>เหนือ<br>อนต. ริมธาร้าง<br>เหนือ<br>อนต. ริมธาร้าง<br>เหนือ                                                                                                    | สำรอลลางเป็นหรือส่งเมื่อความพิการ<br>สำรอลลางเป็นหรือส่งมีต้อยวามพิการ<br>(พ. ร. 1) เป็นสำคัญสองคระเบ็ตหลือของไม่พระสิ<br>สำมองพระเบ็ตหากเรียงอังค์การการกัด<br>สำรองกระเบ็ตหากเรียงอังค์การการกัด<br>สามอาการกำรับสือใหญ่พระกระเบ็ตของการกา<br>(แบบ ส. 6.) สามอส่วนรู้การการการการการกา<br>(แบบ ส. 6.) สามอส่วนรู้ก้อยหมูกหรับสอน<br>ความสามารีรายเห็ตอาการที่อสามาร์เรื่อยหมูกหรับสอน<br>อาการ                                                                                                    | – व<br>ि से से                            |
| ▲ Het secure wangmaprangmar.go.th/view.ali              | cppTol= 6217 สิงสมชาวสา 63%321 (05/22022)<br>สาวอ่างการการการของสามการ<br>สาวอ่างการการการของสามการ<br>สาวอ่างสามการสาวของหน่าย<br>สาวอาหาสการข้างของหน่าย<br>สาวอาหาสการที่สายของหนาย<br>สาวอาหาสการที่สายของหนาย<br>สาวอาหาย<br>สาวอาหาย<br>สาวอายของหนาย<br>สาวอาหาย<br>สาวอาหาย<br>สาวอารอาหาย<br>สาวอาหาย<br>สาวอาหาย<br>สาวอาหาย<br>สาวอาหาย<br>สาวอาหาย<br>สาวอาหาย<br>สาวอาหาย<br>สาวอาจารสาวอาหาย<br>สาวอาหาย<br>สาวอารอาหาย<br>สาวอารอาหาย<br>สาวอารอาหาย<br>สาวอารอาหาย<br>สาวอารอารอาหาย<br>สาวอารอาหาย<br>สาวอารอาหาย<br>สาวอารอาจางสาวอารอารอาหาย<br>สาวอารอาจารอารอารอารอารอารอารอารอารอารอารอารอารอา                                                                                                    | 03 m. 2663         03 m. 2663           03 m. 2665         03 m. 2665           03 m. 2665         03 m. 2665           03 m. 2665         03 m. 2665           03 m. 2665         03 m. 2665           03 m. 2665         03 m. 2665           03 m. 2665         03 m. 2665           03 m. 2665         03 m. 2665                                                                                                    | 10%27202280eee<br>10%27202280eee<br>10%27202280eee<br>10%27202280eee<br>10%2720280eeeeeeeeeeeeeeeeeeeeeeeeeeeeeeeee                                                                                                    | nch_text=<br>Solume<br>Solume<br>Solume<br>Solume<br>Solume<br>Solume<br>Solume<br>Solume                                         | aux 5xx21173           aux 5xx21173                                                                                                    | เม่าสารอองหมายโตนร้างไม่เพราะเพิ่งการ<br>สารอองหมายโตนร้างไม่เพราะเพิ่งการ<br>(พ.ร. 1) แบบสาร้องของพระเบิตนกลังออร้างไฟหรื<br>ส่านอาจหมายโตนรายโตนส์<br>สาร่องพระเบิตนรายใหม่สื่อสักษณะออกไป<br>(ม.ก. 1) แบบสาร้องของสูงหมายใส่สามาร์เพื่อ<br>ประกอบการที่ว่าสิ่งให้เสียงการสองสุภาพ<br>(แบบ ส.อ.) สารอย่างสางสารแห่งสอบการที่<br>สามารร<br>(แบบ ส.อ.) สารอย่างสางสารแห่งสอบการที่<br>อาหาร<br>แบบสาร้องเจ้าน่าที่สารารกระ<br>แบบสาร้องเจ้าน่าที่สารารกระ<br>แบบสาร้องเจ้าน่าที่สารารกระ<br>แบบสาร้องเจ้าน่าที่สารารกระ                                                                                                    | - 0<br>陶 ☆                                |
| A Not secure wangmaprangnuar.go.th/view_all             | c)ph/ld = 6217 สิงสมข.ระหา - 03%241 00%272022<br>ตารประหารทำกันของคามการ<br>ตารประหารทำกันของคามการ<br>ตารประหารประชาชิ สม 6 เดือน<br>ตารประหารประชาชิ สม 6 เดือน<br>ตารประหารทำกันร้องคามการประชาชิ<br>ตารประชาชิ<br>ตารประหารประชาชิ ของความส่วน<br>ตารประชาชิ<br>ตารประหารประชาชิ<br>ตารประชาชิ<br>ตารประหารประชาชิ<br>ตารประชาชิ<br>ตารป                                                                | Batata, end = 03182F2           03 = #. 2665           03 = #. 2665           03 = #. 2665           03 = #. 2665           03 = #. 2665           03 = #. 2665           03 = #. 2665           03 = #. 2665           03 = #. 2665           03 = #. 2665           03 = #. 2665           03 = #. 2665           03 = #. 2665           03 = #. 2665                                                                     | 10%27202280888<br>10%27202280888<br>10%27<br>10%27 | rch_text=<br>Solume<br>Solume<br>Solume<br>Solume<br>Solume<br>Solume<br>Solume<br>Solume<br>Solume                               | aus Saurira<br>cuda<br>aus Saurira<br>cuda<br>aus Saurira<br>cuda<br>aus Saurira<br>cuda<br>aus Saurira<br>cuda<br>aus Saurira<br>cuda<br>aus Saurira<br>cuda<br>aus Saurira<br>cuda<br>aus Saurira                                                                                                    | ห้ารอองหมะเข็ณห้างในเมื่องานเพิ่งาร<br>ห้ารอองหมะเข็ณห้างในเมื่องานเพิ่งาร<br>เห็นองหมุนเพื่องหน้าเข้องอย่างใหม่<br>เป็นองหมุนเพื่องหน้าข้องข้างเพื่อง<br>สำนัดจาระเบ็ณหาเพื่อมี<br>สำนัดจาระเบ็ณหาเพื่อมี<br>(กก. 1) แนนเท้าร่างอองหมูายะไว้สถานที่เกิด<br>ประกอบการทั่งที่เป็นไฟเหาะของสุภภาพ<br>(แนน ส.6) คำของสองายู่ในอนุญายะไรกอบ<br>คาการระบบร้างการกระเบ็ณหมูายะไรกอบ<br>คาการระบบร้องหน้าห้าากรากสะ<br>แนนแก้ร่องแล้วที่มีประปากของผม<br>แนนเหรืองของให้ประปากของผม<br>แนนเหรืองของให้ประปากของผม                                                                                                    | - a<br>陶 ☆                                |
| A Net seure wangmaprangnuar.go.th/view_all              | c) phpTol = 6217 สิงสมข. ระหะ = 0.3% 241 (05) 242 2022<br>สารประหารการการการประสามารถ<br>สารประหารการการประสามารถ<br>สารประหารการการประสามารถ<br>สารประหารการการประสามารถ<br>สารประหารการประสามารถ<br>สารประหารการประชาชาชาชาชาชาชาชาชาชาชาชาชาชาชาชาชาชาชา                                                                                                    | Botate, end = 031%FF           03 = #. 2665           03 = #. 2665           03 = #. 2665           03 = #. 2665           03 = #. 2665           03 = #. 2665           03 = #. 2665           03 = #. 2665           03 = #. 2665           03 = #. 2665           03 = #. 2665           03 = #. 2665           03 = #. 2665           03 = #. 2665                                                                      | 10%27202260eee<br>10%27202260eee<br>10%27202260eee<br>10%27202760ee<br>10%27202760ee<br>10%272077600<br>10%272077600<br>10%272077600<br>10%272077600<br>10%272077600<br>10%272077600<br>10%2720777777777777777777777777777777777                                                                                                    | rch_text+<br>505ume<br>505ume<br>505ume<br>505ume<br>505ume<br>505ume<br>505ume<br>505ume                                         | aus Sachra<br>(HGA)<br>aus Sachra<br>(HGA)<br>Aus Sachra<br>(HGA)<br>Aus Sachra<br>(HGA)<br>Aus Sachra<br>(HGA)<br>Aus Sachra<br>(HGA)<br>Aus Sachra<br>(HGA)<br>Aus Sachra<br>(HGA)<br>Aus Sachra<br>(HGA)<br>Aus Sachra<br>(HGA)<br>Aus Sachra<br>(HGA)<br>Aus Sachra<br>(HGA)<br>Aus Sachra<br>(HGA)<br>(HGA) | สำรออกระเรียงร้างไหม่จะรางที่สาร<br>สำรองกระเรียงร้างไหม่จะรางที่สาร<br>สำร้องระเรียงรางสีของรับสื่องสายสิจจ<br>สำร้องระเรียงรางสื่อย่างสาร<br>สำร้องระเรียงรางสื่อย่างสาร<br>สำรายสารที่สารให้สาร<br>สารของรางสีของสีของร้างสาร<br>สารของรางสีของร้างสาร<br>สารของรางสีของร้างสาร<br>สารของรางสีของร้างสาร<br>สารของรางสีของร้างสาร<br>สารของร้างสาร<br>สารของร้างสาร<br>สารของร้างสาร<br>สารของร้างสาร<br>สารของร้างสาร<br>สารของร้างสาร<br>สารของร้างสาร<br>สารของร้างสาร<br>สารของร้างสาร<br>สารของร้างสาร<br>สารของร้างสาร<br>สารของร้างสาร<br>สารของร้างสาร<br>สารของร้างสาร<br>สารของร้างสาร<br>สารของร้างสาร<br>สารของร้างสารของร่างสาร<br>สารของร้างสาร<br>สารของร้างสารของร้างสาร<br>สารของร้างสาร<br>สารของร้างสารของร้างสาร<br>สารของร้างสาร<br>สารของร้างสารของร้างสาร<br>สารของร้างสาร<br>สารของร้างสารของร้างสาร<br>สารของร้างสาร<br>สารของร้างสารของร้างสาร<br>สารของร้างสาร<br>สารของร้างสารของร้างสาร<br>สารของร้างสาร<br>สารของร้างสาร<br>สารของร้างสาร<br>สารของร้างสารของร้างสารของร้างสาร<br>สารของร้างสาร<br>สารของร้างสารของร้างสาร<br>สารของร้างสาร<br>สารของร้างสารของร้างสาร<br>สารของร้างสารของร้างสาร<br>สารของร้างสารของร้างสาร<br>สารของร้างสาร<br>สารของร้างสารของร้างสาร<br>สารของร้างสารของร้างสาร<br>สารของร้างสารของร้างสาร<br>สารของร้างสารของร้างสาร<br>สารของร้างสาร<br>สารของร้างสารของร้างสารของร้างสาร<br>สารของร้างสาร<br>สารของร้างสารของร้างสารของร้างสารของร้างสารของร้างสารของร้างสาร<br>สารของร้างสารของร้างสารของร้างสารของร้างสารของร้างสารของร้างสารของร้างสาร<br>สารของร้างสารของร้างสารของร้างสารของร้างสารของร้างสารของร้างสาร<br>สารของร้างสารของร้างสารของร้างสารของร้างสาร<br>สารของร้างสารของร้างสารของร้างสารของร้างสาร<br>สารของร้างสารของร้างสารของร้างสารของร้างสาร<br>สารของร้างสารของร้างสารของร้างสารของร้างสาร<br>สารของร้างสารของร้างสาร<br>สารของร้างสารของร้างสารของร้างสารของร้างสารของร้างสารของร้างสารของร้างสาร<br>สารของร้างสารของร้างสารของร้างสารของร้างสารของร้างสารของร้างสาร<br>สารของร้างสารของร้างสารของร้างสารของร้างสารของร้างสารของร้างสาร<br>สารของร้างสารของร้างสารของร้างสารของร้างสาร<br>สารของร้างสารของร้างสารของร้างสารของร้างสาร<br>สารของร้างสารของร้างสารของร้างสารของร้างสาร<br>สารของร้างสารของร้างสารของร้างสารของร้างสาร<br>สารของร้างสารของร้างสารของร้างสารของร้างสารของร้างสาร<br>สารของร้างสาร | - σ<br>陶 ☆                                |
| A Not secure wangmaprangnuar.go.th/view_all             | cppDid=62178งสมะแรกะ03%3210%22022<br>ตามอาหารการการการการการการการการการการการการกา                                                                                                    | Botate, end=03162F1           03 = #. 2665           03 = #. 2665           03 = #. 2665           03 = #. 2665           03 = #. 2665           03 = #. 2665           03 = #. 2665           03 = #. 2665           03 = #. 2665           03 = #. 2665           03 = #. 2665           03 = #. 2665           03 = #. 2665           03 = #. 2665           03 = #. 2665           03 = #. 2665           03 = #. 2665  | 10%27202260eee<br>10%27202260eee<br>10%27202260eee<br>10%27202760ee<br>10%27202760ee<br>10%27207760ee<br>10%27207760ee<br>10%27207760ee<br>10%27207760ee<br>10%27207760ee<br>10%27207760ee<br>10%272077760ee<br>10%2720777777777777777777777777777777777                                                                                                    | rch_text+<br>501ums<br>101ums<br>101ums<br>101ums<br>101ums<br>101ums<br>101ums<br>101ums<br>101ums<br>101ums<br>101ums<br>101ums | aus Sacutra<br>cuda<br>aus Sacutra<br>cuda<br>aus Sacutra<br>cuda<br>aus Sacutra<br>cuda<br>aus Sacutra<br>cuda<br>aus Sacutra<br>cuda<br>aus Sacutra<br>cuda<br>aus Sacutra<br>cuda<br>aus Sacutra<br>cuda<br>aus Sacutra<br>cuda<br>aus Sacutra<br>cuda<br>aus Sacutra<br>cuda<br>aus Sacutra<br>cuda<br>aus Sacutra<br>cuda                                                                                                    | เป็นขางสามาร์การจะสามาร์การจะสา<br>เป็นการ์การร์การสนุบรร์การจะสามาร์การจะสามาร์การจะสามาร์การจะสามาร์การจะสามาร์การจะสามาร์การจะสามาร์การจะสามาร์การจะสามาร์การจะสามาร์การจะสามาร์การจะสามาร์การจะสามาร์การจะสามาร์การจะสามาร์การจะสามาร์การจะสามาร์การจะสามาร์การจะสามาร์การจะสามาร์การจะส<br>เป็นการ์การการสนุบรร์การจะสามาร์การจะสามาร์การจะสามาร์การจะสามาร์การจะสามาร์การจะสามาร์การจะสามาร์การจะสามาร์การจะสามาร์การจะสามาร์การจะสามาร์การจะสามาร์การจะสามาร์การจะสามาร<br>เป็นการ์การร์การสามาร์การจะสามาร์การจะสามาร์การจะสามาร์การจะสามาร์การจะสามาร์การจะสามาร์การจะสามาร์การจะสามาร์กา<br>เป็นการ์การร์การสามาร์การสามาร์การจะสามาร์การจะสามาร์การจะสามาร์การจะสามาร์การจะสามาร์การจะสามาร์การจะสามาร์การจะสามาร์การจะสามาร์การจะสามาร์การจะสามาร์การจะสามาร์การจะสามาร์การจะสามาร์การจะสามาร์การจะสามาร์การจะสามาร์การจะสามาร์การจะสามาร์การจะสามาร์การจะสามาร์การจะสามาร์การจะสามาร์การจะสามาร์การจะสามาร์การจะส<br>เป็นการ์การร์การร์การจะสามาร์การจะสามาร์การจะสามาร์การจะสามาร์การจะสามาร์การจะสามาร์การจะสามาร์การจะสามาร์การจะส<br>เป็นการ์การร์การร์การจะสามาร์การจะสามาร์การจะสามาร์การจะสามารร์การจะสามาร์การจะสามาร์การจะสามาร์การจะสามาร์การจ                                                                                                    | - σ<br>陶 ☆                                |
| A Het secure wangmaprangmaar.go.th/view.all             | cppTiol = 6217 สิงสมช. และ 1 - 03%241 (03/22022)<br>ตามอาการการการการการการการการการการการการการ                                                                                                    | Botate, end = 031%2F           03 = #. 2565           03 = #. 2565           03 = #. 2565           03 = #. 2565           03 = #. 2565           03 = #. 2565           03 = #. 2565           03 = #. 2565           03 = #. 2565           03 = #. 2565           03 = #. 2565           03 = #. 2565           03 = #. 2565           03 = #. 2565           03 = #. 2565           03 = #. 2565           03 = #. 2565 | 10%27202280eea<br>10%27202280eea<br>10%374<br>10%374                                                                                                    | rch_text=<br>501ums<br>101ums<br>101ums<br>101ums<br>101ums<br>101ums<br>101ums<br>101ums<br>101ums<br>101ums<br>101ums           | aus Sascirio<br>cuda<br>aus Sascirio<br>cuda<br>aus Sascirio<br>cuda<br>aus Sascirio<br>aus Sascirio<br>cuda<br>aus Sascirio<br>cuda<br>aus Sascirio<br>cuda<br>aus Sascirio<br>cuda<br>aus Sascirio<br>cuda<br>aus Sascirio<br>cuda<br>aus Sascirio                                                                                                    | สำรองการเรียงร้างสินธ์ของรางที่การ<br>สำรองการเรียงร้างสินธ์ของรางที่การ<br>ก่างสุดหารุนเพื่องรางที่การ<br>สำร้องระเรียงการสิมธ์<br>สำรองระเรียงการสิมธ์<br>สำรองระเรียงการสิมธ์<br>สำรองสาย<br>สำรองการสิมธ์<br>สำรองการสิมธ์<br>สำรองการสิมธ์<br>สำรองการสิมธ์<br>สำรองการสิมธ์<br>สำรองการสิมธ์<br>สำรองการสิมธ์<br>สำรองการสิมธ์<br>สำรองการสิมธ์<br>สำรองการสิมธ์<br>สำรองการสิมธ์<br>สาราช<br>แบบฟอร์โนเจ้งของการกิจร้องการ<br>แบบฟอร์โนเจ้งของการกิจร้องการ<br>แบบฟอร์โนเจ้งของการกิจร้องการ<br>แบบฟอร์โนเจ้งของการกิจร้องการ<br>เมืองการสองการไปข้างประปากะโปล                                                                                                    | - 0<br>陶文 土 ①                             |
| ▲ Net sesure wangmaprangnuar.go.th/view.all             | cppTiol = 6217 สิงสมช. และ1 = 03%21 (03/22002)<br>ตาม้องารการการการการการการการการการการการการกา                                                                                                    | Botate, end = 03182F           03 m. 2565           03 m. 2565                                                        | 10%2F2022Basea<br>10%2F2022Basea<br>10%2F202Basea<br>10%2F202Basea<br>10%2F20Basea<br>10%2F20Basea                                                                                                    | ech_text+<br>Solume<br>Solume<br>Solume<br>Solume<br>Solume<br>Solume<br>Solume<br>Solume<br>Solume                               | aus Sastiria<br>aus Sastiria<br>aus Sastiria<br>aus Sastiria<br>aus Sastiria<br>aus Sastiria<br>aus Sastiria<br>aus Sastiria<br>aus Sastiria<br>aus Sastiria<br>aus Sastiria                                                                                                    | ร่างอองหระเรียงร้างอ่างหรือเหาะเพื่องไป<br>สำรอองหระเรียงร้างอ่างหรือเหาะเพื่องเป็นไหร่<br>สำรองระเรียงการสิมธ์<br>สำรองระเรียงการสิมธ์<br>สำรองระเรียงการสิมธ์<br>สำรองระเรียงการสิมธ์<br>สำรองระเรียงการสิมธ์<br>สำรองระเรียงการสิมธ์<br>สำรองระเรียงการสิมธ์<br>สำรองระเรียงการสิมธ์<br>สำรองระเรียงการสิมธ์<br>สำรองระเรียงการสิมธ์<br>สำรองระเรียงการสิมธ์<br>สาวอาหาร<br>เมราการสายสารที่ระเราะสาย<br>เมราการสาย<br>เมราการสายสารที่การการกอะ<br>เมราการสาย<br>เมราการสายสารที่การการกอะ<br>เมราการสายสารที่การการกอะ<br>เมราการสายสารที่การการกอะ<br>เมราการสายสารที่การการกอะ<br>เมราการสายสารที่การการกอะ<br>เมราการสายสารที่การการกอะ<br>เมราการสายสารที่การการกอะ                                                                                                    | - 0<br>陶                                  |
| ▲ Net sesure wangmaprangnuar.go.th/view.all             | c) phpTol = 6217 สิงสมข. และกะ 0.3% 241 00% 242 002<br>ตารโองานการการการและคนการรั<br>สางโองานการรัการโองคน หน้าสะวิบิ<br>ตารการการการการการการการการการการการการกา                                                                                                    | Botate, end = 03182F           03 m. 2565           03 m. 2565                                                        | 10%27202280eea<br>455<br>455<br>455<br>455<br>455<br>455<br>455<br>45                                                                                                    | ech_text+<br>Solume<br>Solume<br>Solume<br>Solume<br>Solume<br>Solume<br>Solume<br>Solume<br>Solume                               | aux 5xachina           aux 5xachina                                                                                                    | ห้ารอองหนาย์อนร้องในด้วยการเพิ่งๆ<br>สำรองงหนาย์อนร้องในด้วยการเพิ่งๆ<br>สำนักทระเมืองหายองหนาย์อนกลับองไปด้งยี<br>สำนักทระเมืองหายองสับ<br>สำนักทระเมืองหายองสับ<br>สำนาย ส่วนการเมืองสับสาย<br>(มนบ ส.6) สารองสองสุขาย ไม่สะการที่เรื่อ<br>ประกอบการที่เรื่อให้เป็นสายสาย<br>(มนบ ส.6) สารองสองสุขายไม่สะการที่เรื่อ<br>ประกอบการที่เรื่อให้เป็นสายสาย<br>สายการที่เรื่อให้เป็นสายสาย<br>สายการที่เรื่อให้เป็นสายสาย<br>สายการที่เรื่อให้เป็นสายสาย<br>สายการที่เรื่อให้เป็นสายสาย<br>สายการที่เรื่อให้เป็นสายสาย<br>สายการที่เรื่อให้เป็นสายสาย<br>สายการที่เรื่อให้เป็นสาย<br>สายการที่เรื่อให้เป็นสาย<br>สายการที่เรื่อให้เป็นสาย<br>สายการที่เรื่อให้เป็นสาย<br>สายการที่เรื่อให้เป็นสาย<br>สายการที่เรื่อให้สายสาย<br>เมนะสายการกับร้ายสาย<br>สายการที่เรื่อให้เป็นสาย<br>สายการที่เรื่อให้เป็นสาย<br>สายการที่เรื่อให้เป็นสาย<br>สายการที่เรื่อให้เป็นสาย<br>สายการที่เรื่อให้เป็นสาย<br>สายการที่เร็จไปไปไปการที่เรื่อให้สาย<br>เมนะสายองเรื่อในสายการที่เร็จไปสาย<br>เมนะสายองเรื่อให้เป็นสาย<br>สายการที่เร็จไปการที่เร็จไปสาย<br>เมนะสายองเรื่อในสาย<br>สายการที่เร็จไปการที่เร็จไปการที่เร็จไปสาย<br>เมนะสายองเร็จไปการที่เร็จไปการที่เร็จไปสาย<br>เมนะสายองเร็จไปการที่เร็จไปการที่เร็จไปสาย<br>เมนะสาย<br>สายสายการที่เร็จไปการที่เร็จไปการที่เร็จ                                                            | - 0<br>N X L ()                           |
| ▲ Net sexuer wangmaprangnuar.go.th/view.ali             | c) ph/lid=6217 สิงสมข.ระหา 03%2110%272022<br>สารับอาหาราการของความร่าง<br>สารับอาหาราการของความร่าง<br>สารับอาหารการของความร่าง<br>สารับอาหารการทำยังความให้สารับ<br>สารับอาหารการทำยังความร่าง<br>สารับอาหารการทำยังความร่าง<br>สารับอาหารการทำยังความร่าง<br>สารับอาหารการทำยังความร่าง<br>สารับอาหารความร่างสารับการทำรามสารับการ<br>ทำยารของสาร่าง<br>สารับอาหารความร่างสารับการทำรามสารับการ<br>ทำยารของสาร่าง<br>สารับอาหารความสารับการทำรามสารับการ<br>ทำยารของสาร่าง<br>สารับอาหารความสารับการทำรามสารับการ<br>ทำยารของสาร่าง<br>สารับอาหารความสารับการทำรามสารับการ<br>สารับอาหารความสารับการทำรามสารับการ<br>สารับการการการหน้อง<br>สารับการการของสารับอาหารการหน้อง<br>สารับการการการหน้อง<br>สารับการสารับการทำรามการการหน้อง<br>สารับการสารับสารับการการหน้อง<br>สารับการสารับการการทำยาย<br>สารับการสารับการการทำยาย<br>สารับการสารับการการที่อง<br>สารับการสาราชสารับการการหน้อง<br>สารับการสารับการการทาง<br>สารับการสารับการการทาง<br>สารับการสาราชสารับการการทาง<br>สารับการสารับการการการที่อง<br>สารับการสารับการการการการการการการการการการการการการก                                                                                                    | Batata, end = 031%FF           03 m, 2565           03 m, 2565                                                        | 10%27202260eee<br>10%27202260eee<br>10%27202260eee<br>10%2702260eee<br>10%27020260eee<br>10%27020260eee<br>10%270260ee<br>10%2702260eee<br>10%2702260ee<br>10%2702260ee<br>10%2702260ee<br>10%2702260ee<br>10%2702260ee<br>10%2702260ee<br>10%2702260ee<br>10%2702260ee<br>10%2702260ee<br>10%2702260ee<br>10%2702260ee<br>10%2702260ee<br>10%2702260ee<br>10%2702260ee<br>10%2702260ee<br>10%270260ee<br>10%2702600<br>10%2702600<br>10%2700000000000000000000000000000000000                                                                                                    | ech_text=<br>Solume<br>Solume<br>Solume<br>Solume<br>Solume<br>Solume<br>Solume<br>Solume<br>Solume<br>Solume                     | aux 5xarbin           aux 5xarbin                                                                                                    | หารอองระเบอ็กประโยประการที่อางกร้องอร้างให้<br>สำนักงารเปอ็กประโยประการที่อางกร้องอร้างให้<br>สำนักงารเปอ้างหารอิสร์เกิดเราะหรือง<br>สำนักงารเปอ้างหารอิสร์เกิดเราะหรือง<br>สำนักงารเปอ้างหารอิสร์เกิดเราะหรือง<br>สาวอางกระบบอิหารสำนักประโยการที่ได้<br>ประกอบการที่หรือปันประทางกร้องสามารี<br>(แบบ ส.ธ.5) สำรองสามารีกรรรรรรรรรรรรรรรรรรรรรรรรรรรรรรรรรร                                                                                                    |                                           |
| A Net secure wangmaprangnuar go th/view.ali             | c) ph/lid=6217 สิงสมข.ระหา 03%21 (05/22022)<br>สาร่องารการการการการการการการการการการการการกา                                                                                                    | Batata, end = 031%FF           03 m, 2565           03 m, 2565              | 10%27202260eee<br>10%27202260eee<br>10%27202260ee<br>10%27202260ee<br>10%2720260ee<br>10%2720260ee<br>10%2720000000000000000000000000000000000                                                                                                    | rch_text+<br>Solume<br>Solume<br>Solume<br>Solume<br>Solume<br>Solume<br>Solume<br>Solume<br>Solume                               | aus Sautira<br>cuda<br>aus Sautira<br>dus Sautira<br>cuda<br>aus Sautira<br>cuda<br>aus Sautira<br>cuda<br>aus Sautira<br>aus Sautira<br>cuda<br>aus Sautira<br>cuda<br>aus Sautira<br>cuda<br>aus Sautira<br>cuda<br>aus Sautira<br>cuda<br>aus Sautira<br>cuda<br>aus Sautira                                                                                                    | เป็นของหนะเข็อประโยบไปอย่างเพื่องรามที่การ<br>สำหองลายเป็ยบไปอย่างเพื่องรามที่การ<br>(ค.ร. 1) แบบสำนังของสายเป็ยบเพื่องอย่างให้จะ<br>สำหังการเป็ยหากเรียย์<br>สำหังการเป็ยหากเรียย์<br>สำหรังการเป็ยหากเรียย์<br>สำหรังการเป็ยหากเรียย์<br>ประกอบการกำรังกินป้อย่างหน้ายก่องสาย<br>ประกอบการกำรังกินป้อย่างหน้าเรียการกำราง<br>(แบบ ส.6.) สำหอสายกูโนยปฐายประกอบ<br>สามาราง<br>แบบสาร์งการสายให้สายการกำราง<br>สามาราง<br>แบบสาร์งการไปที่ว่าประปารกะโบช<br>แบบสาร์งการไปที่ว่าประปารกะโบช<br>แบบสาร์งการไปที่ว่าประปารกะโบช                                                                                                    |                                           |
| Not server wangmaprangnuar go th/view, all              | c) ph/lid= 6217 สิงสมข. และกะ 0.03/0210022002 ตามข้างสารการการการการการการการการการการการการกา                                                                                                    | Botate, end=03182F3           03 = #. 2665           03 = #. 2665           03 = #. 2665           03 = #. 2665           03 = #. 2665           03 = #. 2665           03 = #. 2665           03 = #. 2665           03 = #. 2665           03 = #. 2665           03 = #. 2665           03 = #. 2665           03 = #. 2665           03 = #. 2665                                                                       | 10%27202280eea<br>65%<br>65%<br>65%<br>65%<br>65%<br>65%<br>65%<br>65%<br>65%<br>65%                                                                                                    | rch_text+<br>505ume<br>505ume<br>505ume<br>505ume<br>505ume<br>505ume<br>505ume<br>505ume<br>505ume                               | aus Sachrin<br>(rdfa<br>aus Sachrin<br>(rdfa<br>aus Sachrin<br>(rdfa)<br>aus Sachrin<br>(rdfa)<br>aus Sachrin<br>(rdfa)<br>aus Sachrin<br>(rdfa)<br>aus Sachrin<br>(rdfa)<br>aus Sachrin<br>(rdfa)<br>aus Sachrin<br>(rdfa)<br>aus Sachrin<br>(rdfa)<br>aus Sachrin<br>(rdfa)<br>aus Sachrin<br>(rdfa)<br>aus Sachrin<br>(rdfa)<br>aus Sachrin<br>(rdfa)                                                                                                    | เป็นขางสามาร์การเป็นประมิณใหญาแห่งการ<br>สารออลายเป็นประมิณใหญาแห่งการ<br>เริ่มของทุนเพื่องานหนึ่งของไปส่งหรื<br>สำนัดขระเป็นหารเป็นย์<br>สารออลายเป็นหารเป็นย์<br>สารอายาร์การความสามาร์การ<br>สารอาราร์การความสามาร์การ<br>สารอาราร์การความสามาร์การ<br>สารอาราร์การความสามาร์การ<br>สารอาราร์การความสามาร์การ<br>เป็นประสาราร์การสามาร์การสามาร์การ<br>สารอาราร์การสามาร์การการสามาร์การ<br>สามาร์การสามาร์การสามาร์การสามาร์การ<br>สามาร์การสามาร์การสามาร์การ<br>สามาร์การสามาร์การสามาร์การสามาร์การ<br>สามาร์การสามาร์การสามาร์การสามาร์การสามาร์การ<br>สามาร์การสามาร์การสามาร์การสามาร์การสามาร์การ<br>สามาร์การสามาร์การสามาร์การสามาร์การ<br>สามาร์การสามาร์การสามาร์การสามาร์การ<br>สามาร์การสามาร์การสามาร์การสามาร์การสามาร์การ<br>สามาร์การสามาร์การสามาร์การสามาร์การสามาร์การ<br>สามาร์การสามาร์การสามาร์การสามาร์การสามาร์การ<br>สามาร์การสามาร์การสามาร์การสามาร์การสามาร์การ<br>สามาร์การ<br>สามาร์การสามาร์การสามาร์การสามาร์การสามาร์การ<br>สามาร์การสามาร์การสามาร์การสามาร์การสามาร์การ<br>สามาร์การสามาร์การสามาร์การสามาร์การ<br>สามาร์การสามาร์การสามาร์การสามาร์การ<br>สามาร์การสามาร์การสามาร์การสามาร์การ<br>สามาร์การสามาร์การสามาร์การสามาร์การสามาร์การสามาร์การ<br>สามาร์การสามาร์การสามาร์การสามาร์การสามาร์การ<br>สามาร์การสามาร์การสามาร์การสามาร์การสามาร์การสามาร์การสามาร์การ<br>สามาร์การสามาร์การสามาร์การสามาร์การสามาร์การสามาร์การ<br>สามาร์การสามาร์การสามาร์การสามาร์การสามาร์การสามาร์การ<br>สามาร์การสามาร์การสามาร์การสามาร์การสามาร์การสามาร์การสามาร์การ<br>สามาร์การสามาร์การสามาร์การสามาร์การสามาร์การสามาร์การสามาร์การสามาร์การสามาร์การสามาร์การสามาร์การสามาร์การสามาร์การสามาร                                                                                                    | - σ<br>陶 ☆ 达 @                            |
| A Net secure wangmaprangnuar.go.th/view.all             | c) ph/lid=6217 สิงสมข. และกะ 0.03/0210022002 ตามขึ้งสามารถารถารถารถารถารถารถารถารถารถารถารถารถา                                                                                                    | Botate, end=03182F           03 = #. 2665           03 = #. 2665           03 = #. 2665           03 = #. 2665           03 = #. 2665           03 = #. 2665           03 = #. 2665           03 = #. 2665           03 = #. 2665           03 = #. 2665           03 = #. 2665           03 = #. 2665           03 = #. 2665           03 = #. 2665           03 = #. 2665           03 = #. 2665           03 = #. 2665   | 10%27202280eea<br>615<br>615<br>615<br>615<br>615<br>615<br>615<br>615<br>615<br>615                                                                                                    | ech_test=<br>Solume<br>Solume<br>Solume<br>Solume<br>Solume<br>Solume<br>Solume<br>Solume<br>Solume<br>Solume                     | aus Sacurino<br>cuda<br>aus Sacurino<br>cuda<br>aus Sacurino<br>cuda<br>aus Sacurino<br>cuda<br>aus Sacurino<br>cuda<br>aus Sacurino<br>cuda<br>aus Sacurino<br>cuda<br>aus Sacurino<br>cuda<br>aus Sacurino<br>cuda<br>aus Sacurino<br>cuda<br>aus Sacurino<br>cuda                                                                                                    | <ul> <li>สารออกระเนียนร้องในประวาณที่การ</li> <li>สารออกระเนียนร้องในประวาณที่การ</li> <li>(ค.ร. 1) แบบสาว์องออกระเบียนกลีอบอร์ปลังธ์<br/>ส่านอาหารแล้องระเนียนการเนียนส์ออกระเงียน<br/>สารอารระเบียนการสืบช่อไม่การสนิกท์ (1<br/>สารอารระเบียนการสืบช่อไม่การสนิกท์ (1<br/>สารอารระเบียนการสนิชส์อากระเงาะสุขาย<br/>สารอารระเบียนการสนิชส์อากระเงาะสุขาย<br/>(นบบ ส.ช. 6) สารองสองระุปนอนฐายนไปสามาร์<br/>สารการสารที่สารประสารการสนิชสารประสบ<br/>สารการสารที่สารประสารการสนิชสารประสบ<br/>สารการสารประสารการสนิชสารประสบ<br/>สารการสารประสารประสารประสารการสนิชสารประสบ<br/>สารการสารประสารประสารป<br/>แบบปาร์กรรรรรรรรรรรรรรรรรรรรรรรรรรรรรรรรรรร</li></ul>                                                                                                    | - σ<br>Na * ± Φ                           |
| A Net secure wangmaprangnuar.go.th/view.all             | cppTol=6217 สิงสมข.และ1 - 03%241 05/2022<br>สารอาหมาราการของคมบรร<br>สารอิหามาราการของคมบรรรมี<br>สารอาหมดการส่วยสิงคมบรรรมี<br>สารอาหมดการส่วยสิงคมบรรรม<br>สารอาหมดการส่วยสิงคมบรรรม<br>สารอาหมดการส่วยสิงส์สางครับ<br>สารอาหมดการส่วยสิงส์สางครับ<br>สารอาหมดการส่วยสิงสางครับ<br>สารอาหมดการส่วยสิงสางครับ<br>สารอาหมดการส่วยสิงสางครับ<br>สารอาหมดการส่วยสิงสางครับ<br>สารอาหมดการส่วยสิงสางครับ<br>สารอาหมดการส่วยสางครับ<br>สารอาหมดการส่วยสิงสางครับ<br>สารอาหมดการส่วยสิงสางครับ<br>สารอาหมดการส่วยสางครับ<br>สารอาหมดการส่วยสิงสางครับ<br>สารอาหมดการส่วยสางครับ<br>สารอาหมดการส่วยสางครับ<br>สารอาหมดการส่วยสางครับ<br>สารอาหมดการสางครับ<br>สารอาหมดการส่วยสางครับ<br>สารอาหมดการส่วยสางครับ<br>สารอาหมดการส่วยสางครับ<br>สารอาหมดการสางครับ<br>สารอาหมดการสารอาหมด<br>สารว่างสางครับ<br>สารอาหมดร์สามสารอาหมด<br>สารว่างสารอาหมดร์สารอาหมด<br>สารว่างสารอาหมดร์สารอาหมด<br>สารว่างสารอาหมดร์สารอาหมดร์สารอาห<br>สารว่างสารอาหมดร์สารอาห<br>สารว่างสารอาหมดร์สารอาห<br>สารว่างสารอาหารสารอาหาราชอาหาราชสารอาหาราชอาหาราชาราชอาหาราชอาหาราชอาหาราชาราชอาหาราชอาหาราชอาหาราชาราชอาหาราชอาหาราชอาหาราชาราชอาหาราชาราชอาหาราชอาหาราชาราชาราชาราชอาหาราชาราชาราชาราชาราชาราชอาหาราชาราชาราชาราชาราชาราชาราชาราชาราชาร                                                                                                    | Botate, end = 03182F           03 = #. 2565           03 = #. 2565           03 = #. 2565           03 = #. 2565           03 = #. 2565           03 = #. 2565           03 = #. 2565           03 = #. 2565           03 = #. 2565           03 = #. 2565           03 = #. 2565           03 = #. 2565           03 = #. 2565           03 = #. 2565                                                                      | 10%27202280eea<br>6159<br>6159<br>6159<br>6159<br>6159<br>6159<br>6159<br>6159                                                                                                    | cch_text+<br>Solume<br>Solume<br>Solume<br>Solume<br>Solume<br>Solume<br>Solume<br>Solume<br>Solume                               | aun Sanziria<br>aun Sanziria<br>aun Sanziria<br>aun Sanziria<br>aun Sanziria<br>aun Sanziria<br>aun Sanziria<br>aun Sanziria<br>aun Sanziria<br>aun Sanziria<br>aun Sanziria<br>aun Sanziria<br>aun Sanziria<br>aun Sanziria                                                                                                    | เม่า<br>สารออลงชนเข็ยประโยบริเมษณ์โตราวเหล็กๆ<br>(ค.ร. 1) แนบสาวัดรออลงหนเข็ยเหลืออดไฟท์<br>สำนัดงระเบรียะทาเดียส์<br>สารัดกระเบรียะทาเดียส์<br>สารัดกระเบรียะทาเดียส์<br>สารัดกระเบรียะทาเดียส์<br>สารัดกระเบรียะทาเดียส์<br>(ค.บ.บ. ส.6.) สารอย่างสารางสุดภาพ<br>(แนบ ส.6.) สารอย่างสารางสุดภาพ<br>(แนบ ส.6.) สารอย่างสารางสุดภาพ<br>(แนบ ส.6.) สารอย่างสารางสุดภาพ<br>(แนบ ส.6.) สารอย่างสารางสุดภาพ<br>(แนบ ส.6.) สารอย่างสารางสุดภาพ<br>(แนบ ส.6.) สารอย่างสารางสุดภาพ<br>(แนบ ส.6.) สารอย่างสารางสุดภาพ<br>(แนบ ส.6.) สารอย่างสารางสุดภาพ<br>(แนบ ส.6.) สารอย่างสารางสุดภาพ<br>(แนบสาริการางสารางสารางสุดภาพ<br>(แนบสาริการอย่างสารางสารางสารางสุดภาพ<br>แบบสาร์อครอยไปที่านระปาทยไฟส<br>แบบสารอยไปที่านระปาทยไฟส<br>(แนบสารอยไปที่านระปาทยไฟส<br>(แนบสารอยไปที่านระปาทยไฟส<br>(แนบสารอยไปที่านระปาทยไฟส                                                                                                    | - σ<br>Te + Δ                             |

### ๕.ตัวอย่าง แบบคำร้องทั่วไป

| 🖬 สภาพสังคม<br>🔳 สภาพทางเศรษฐกิจ                                                                                                    |              |               |                   |                         |                                                                                                  |  |
|----------------------------------------------------------------------------------------------------|--------------|---------------|-------------------|-------------------------|--------------------------------------------------------------------------------------------------|--|
| ■ การบริการพื้นฐาน<br>■ สินค้า OTOP<br>■ สถายที่สำคัญแนหลงทองเที่ยว                                                                                                    | ต้นหา        | กรุณาเลือกวับ | ที่หรือพิมพ์คำค้น | เหาเพื่อดูข้อมูล        |                                                                                                  |  |
| 😁 เกี่ยวกับเรา<br>■ริสัยทัศน์/พันธกิจ                                                                                                    | วัน          | จังหวัด       | สำเภล             | โพสโดย                  | รายละเอียด                                                                                       |  |
| มาต่องสองสองสารางการ<br>พัฒนา<br>■โครงสร้างสวนรายการ<br>■นานาหหน้าที่                                                                                                    | 03 n.n. 2565 | ตรัง          | วังวิเศษ          | อมด รังมะปราง<br>เหนือ  | บรีการติดตั้งให้ฟ้าและข่อมะชมไฟฟ้าออนไอน์<br>ในเขตพื้นที่องค์การบริหารส่วนดำบลวังมะปราง<br>เหนือ |  |
| ■ แหรงของมาราสงงเม<br>■ และเการทำเนียงวน<br>■ กฎหมายที่เกี่ยวข้อง                                                                                                    | 03 a.a. 2565 | หรือ          | วังวิเศษ          | อบต.รังมะปราง<br>เหนือ  | บริการรับเรื่องราษฎรได้รับความเดือดร้อนจาก<br>เหตุสาธารณภัย                                      |  |
| ● ITA<br>■ อู่มีอหรือมาตรฐานการปฏิบัติงาน<br>■ อุถิติการโห้บริการ                                                                                                    | 03 e.e. 2565 | ครัส          | วังวิเศษ          | อบด รังมะปราง<br>เหนือ  | คำขอตรวจต์นเอกสารรับรองรับรองสำเนาใบแทน<br>ทะเมือนพาณีขย                                         |  |
| ■ แดนการใบ้จำยงบประมาณประจำ<br>บิ<br>■ สรปผลการจัดขึ้อจัดจำงรายเดือน                                                                                                    | 03 a.a. 2565 | ครัอ          | วังวิเศษ          | อบด รังมะปราง<br>เหนือ  | แบบคำขอรับใบอนุญาตสะสมอาหาร                                                                      |  |
| ■ นโยบายการบริหารหรัพยากร<br>บุตตล<br>■ หลักเกณะทักรรบริหารและพัฒนา                                                                                                    | 03 n.n. 2565 | หรือ          | วังวิเศษ          | อบด.วังมะปราง<br>เหนือ  | ศาร้องทั่วไป                                                                                     |  |
| ทรัพยากรบุคคล<br>∎ การสำเน็นการตามนโยบายการ<br>เป็น-ระหวัศษาอาณคล                                                                                                    | 03 e.e. 2565 | หรือ          | วังวิเศษ          | อบด.รังมะปราง<br>เหนือ  | ศาร้องแจ้งเหตุรับเรื่องราวร้องเรียนทั่วไป                                                        |  |
| ■ แนวมผู้ผู้มีผิกรรรัดการเรื่องร้อง<br>เรียนการทุจริต                                                                                                    | 03 e.e. 2565 | หรือ          | วังวิเศษ          | อบต. รังมะปราง<br>เหมือ | ขึ้นข่าระภาษีท้องถิ่น แบบแสดงรายการที่ดิน                                                        |  |
| ■ ขอมูละาของสายไรอังร้องไรยามการ<br>พุจจิตประจำปิ<br>■ การประเมินความเสียงการทุจริต                                                                                                    | 03 a.a. 2565 | หรือ          | วังวิเศษ          | อบด.วังมะปราง<br>เหนือ  | ขึ้นข่าระภาษีท้องสิ้น แบบแสดงรายการภาษีป่าย                                                      |  |
| และประพฤดิมีชอบ<br>■การสำเน็นการหรือรัดการตราม<br>เสี้ยงทุจริตและประพฤดิมีชอบ                                                                                                    | 03 p.p. 2565 | หรือ          | วังวิเศษ          | อบต.รังมะปราง<br>เหนือ  | (ก.ศ.ส.5) แบบแห่งการเปลี่ยนแปลงการไข้<br>ประโยชน์ในที่ดินหรือสั่งปลูกสร้าง                       |  |
| ่∎มาตรการส่งเสริมคุณธรรมและ<br>ความโปรงโสภายในหน่วยงาม<br>■การต่างนี้มากรอนมาตรการส่ง                                                                                                    | 03 e.e. 2565 | ครัอ          | วังวิเศษ          | อบด รังมะปราง<br>เหนือ  | (ก.ศ.ส.10) คำร้องคัดคำนการประเมินภาษีหรือ<br>การเรียกเก็บภาษีที่ดินและสิ่งปลุกสร้าง              |  |
| เสริมคุณธรรมและความไปร่งไส<br>ภายใหหม่อยาน<br>@รายเงาน                                                                                                    | 03 e.e. 2565 | ตรัง          | วังวิเศษ          | อบด วังมะปราง<br>เหนือ  | ดำขอลงทะเบียนรับเงินเปี้ยยังชีพผู้สูงอายุ                                                        |  |
| รายงานการกำกับติดตามการ<br>ดำเน็นงานประจำปีรอบ 6 เดือน<br>สารางสามครับสามาประชาวิ<br>มีรายงานดอกราชเป็นงานประชาวิ<br>มีรายงานดอกราชเป็นงานประชาวิ<br>มีรายงานดอกราชเป็นงานประชาวิ<br>มีรายงานการกำกับติดตามการกำกับติดตามการกำกับติดตามการ<br>สามารถการกำกับติดตามการกำกับติดตามการกำกับติดตามการ<br>สามารถการกำกับติดตามการกำกับติดตามการกำกับติดตามการการกำกับติดตามการ<br>สามารถการกำกับติดตามการกำกับติดตามการกำกับติดตามการ<br>สามารถการกำกับติดตามการ<br>สามารถการกำกับติดตามการกำกับติดตามการ<br>สามารถการกำกับติดตามการ<br>สามารถการกำกับติดตามการ<br>สามารถางการการกำกับติดตามการ<br>สามารถการกำกับติดตามการ<br>สามารถการกำกับติดตามการ<br>สามารถการกำกับติดตามการ<br>สามารถการกำกับติดตามการ<br>สามารถการการการกำกับติดตามการ | 03 a.a. 2565 | ครัง          | วังวิเศษ          | อบด.รังมะปราง<br>เหนือ  | ดำขอลงทะเบียนรับเงินเปี้ยดวามพิการ                                                               |  |
| rangnuar go th/view_detail.php?box/D=62178/d=314840                                                                                                    |              |               |                   |                         | · · · · · · · · · · · · · · · · · · ·                                                            |  |

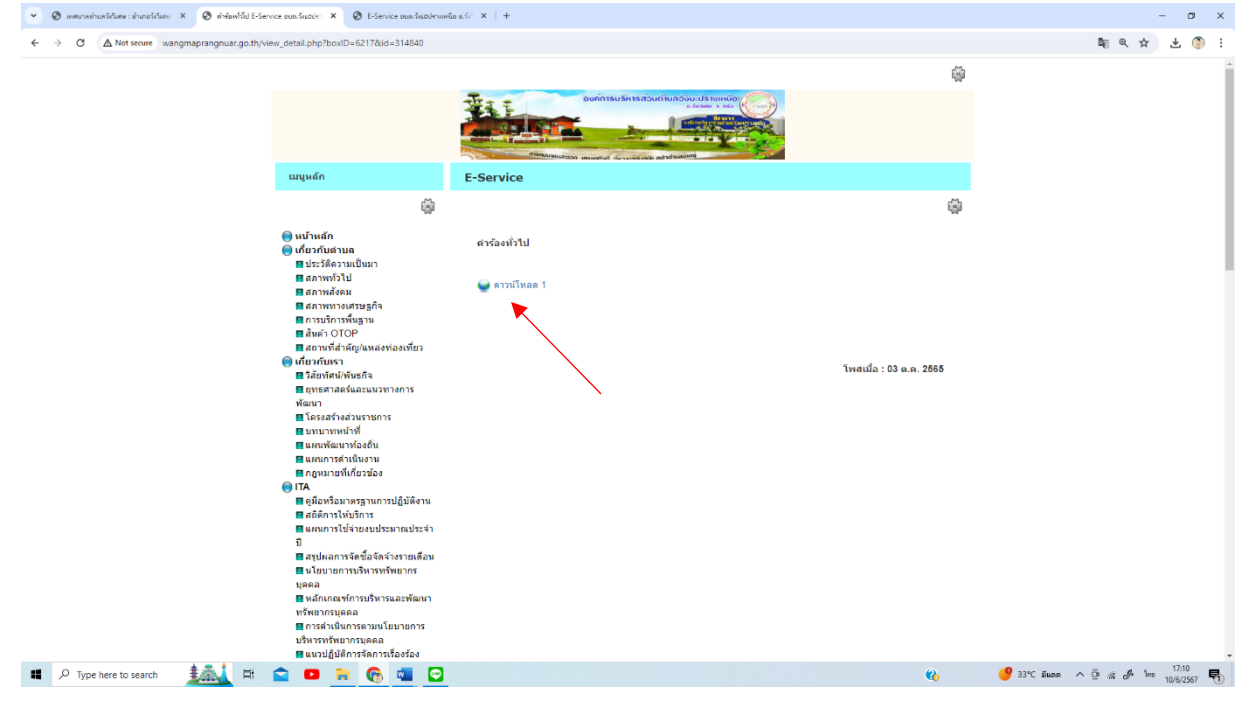

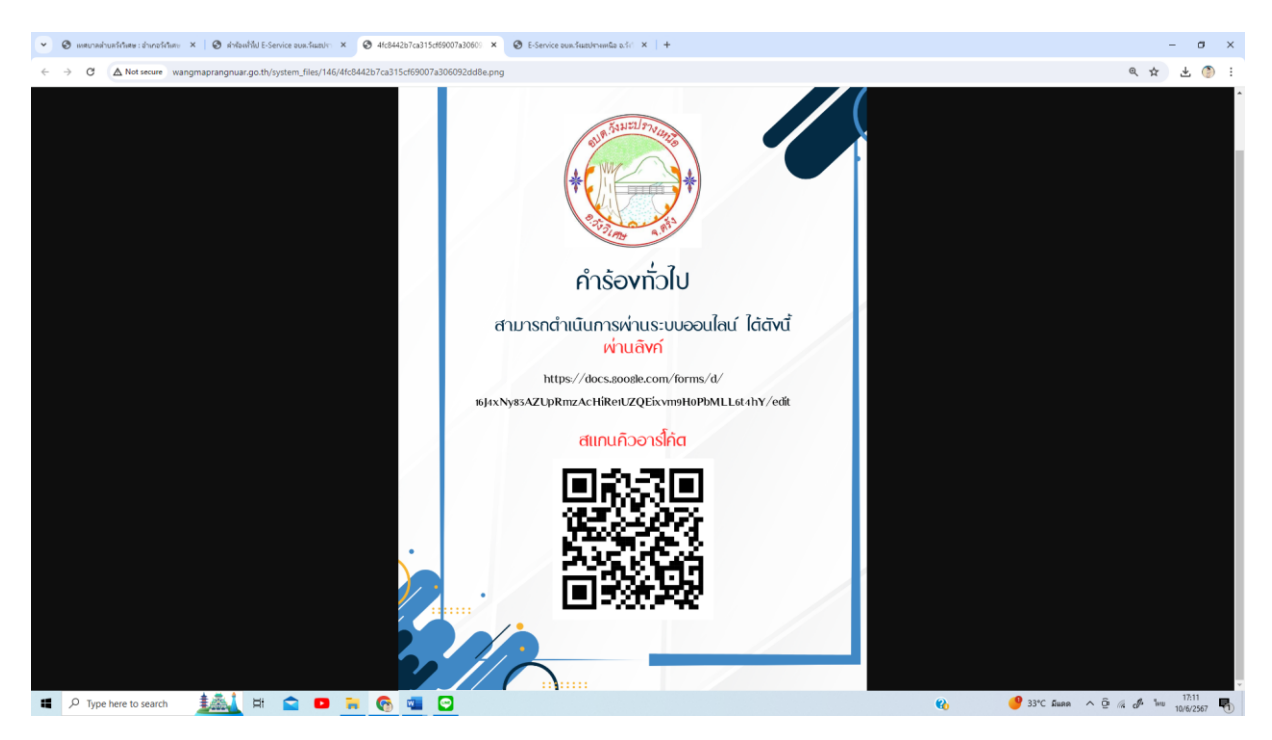

### ๖.ตัวอย่างยื่นคำร้องผ่านลิงค์

https://docs.google.com/forms/d/๑๖J๔xNy๘๓AZUpRmzAcHiRe๑UZQEixvm๙HoPbMLL๖t๔hY/edit

| 💌 🕲 แหนางก่านหรังในสม : อ่านกอรังในสม X   🕲 สำหัดหรึ่งใน E-Service อนแบ้นเอบ่าะ X   🕲 466 | 2442b7cx315cH69007x3060% X   🗞 E-Service aux-Suzuhruswilla e.Sr/ X   💩 wihwm - Google Iamii X 📃 sirianhild                        | Google ฟอฟม | × + |                          |            | - 0                      | ×  |
|-------------------------------------------------------------------------------------------|----------------------------------------------------------------------------------------------------|-------------|-----|--------------------------|------------|--------------------------|----|
| ← → C (ts https://docs.google.com/forms/d/16J4xNy83AZUpRmzAcHiRe1UZ                       | QExxm9H0PbMLL6t4hY/edit                                                                                                    |             |     |                          | <b>B</b> 3 | ☆ 초 🌘                    | :  |
| 📋 คำร้องทั่วไป 🗅 🕁                                                                        |                                                                                                    |             |     | 0 0                      | ) č        | da : 🤇                   | D  |
|                                                                                           | ศำฉาม กรดอบกลับ กรด้องคำ                                                                                                    |             |     |                          |            |                          | i. |
|                                                                                           | คำร้องที่วไป<br>B / U ⇔ ℝ<br>ขอปฏิมีการให้กายแหน่งสอมอนในข<br>โภลตส่อมูครีให้เห็นจึงไห้หายเล็มเพื่อสองกโมการติดต่อกลับ กรณีร่านใน |             |     |                          |            |                          |    |
|                                                                                           | 2. ໃຫ້ຜູ້ແຫ້ງຈີນລູກເປັນດາວເຫັນເຫັງຈີນ<br>ສາວນດານາລ່ວມູລາທີ່ມີແຕ່ສະດາຊາຍແຫ່ງຈີນແລະການເປັນ 7527 0920<br>:::                         | •           |     |                          |            |                          |    |
|                                                                                           | เสียหที่ 🖳 🖳 :<br>ศาลธินาย (ชนุฟรินได้ได้)                                                                                        | Ð<br>Tr     |     |                          |            |                          |    |
|                                                                                           | <b>นื้อง *</b><br>ข้อความศำหอบแบบบาว                                                                                              |             |     |                          |            |                          |    |
|                                                                                           | วัน เดือน ปี / เวลา (ที่แจ้ง) *<br>วัน เดือน ปี                                                                                   |             |     |                          |            |                          |    |
|                                                                                           | างลา ()<br>ชื่อ - สกด (กับเรื่อ *                                                                                                 |             |     |                          |            | 0                        | ,  |
| 📲 🔎 Type here to search 🛛 🧘 🛱 😭 💶 🙀 🌀                                                     |                                                                                                    |             | 6   | <mark> 33°C มีแตต</mark> | ^ ₫ @ Ø    | %ns 17:14<br>10/6/2567 ₩ | 5  |

-ଝ-

๗.ตัวอย่างยื่นคำร้องผ่านคิวอาร์โค๊ด ผ่านกล้องโทรศัพท์มือถือ แสกนในแอพ ไลน์

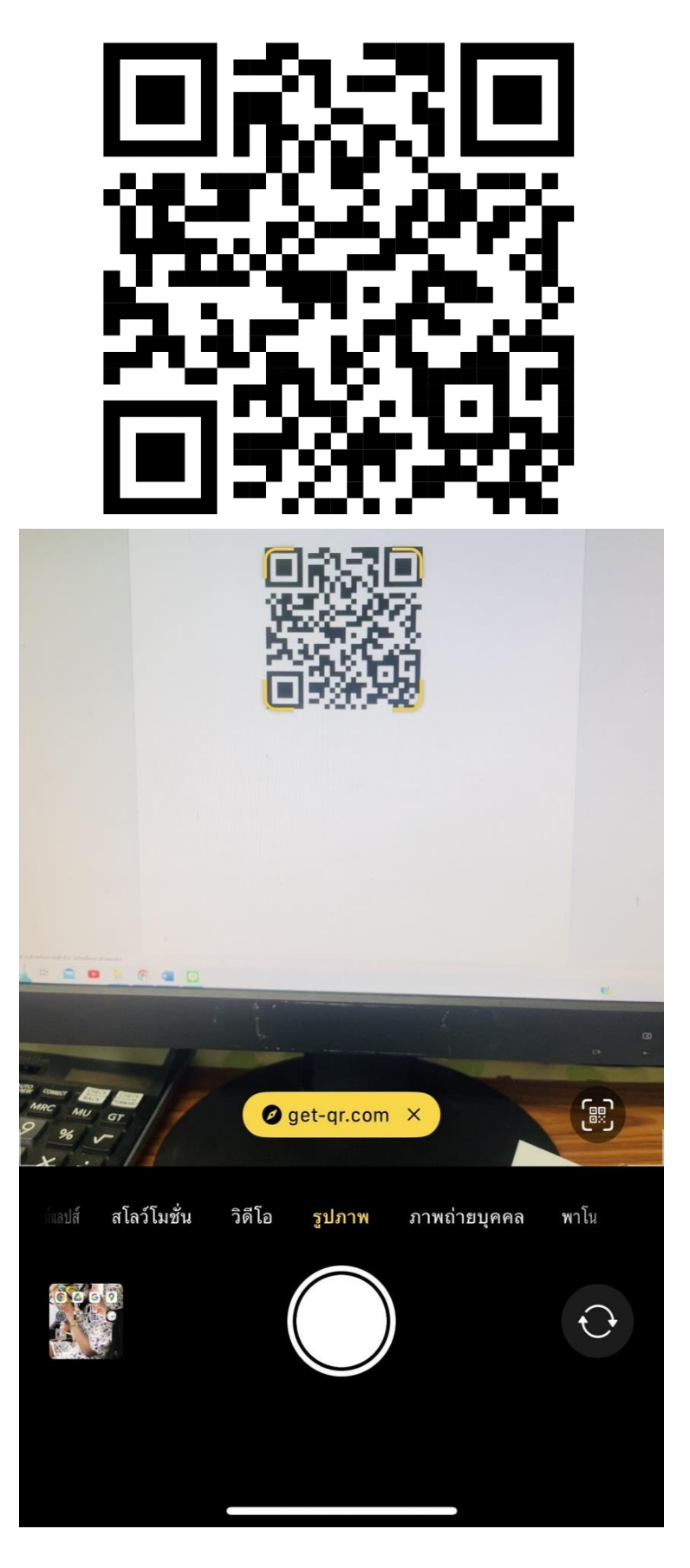

## ๘. คลิ๊กดังตัวอย่างตามภาพ

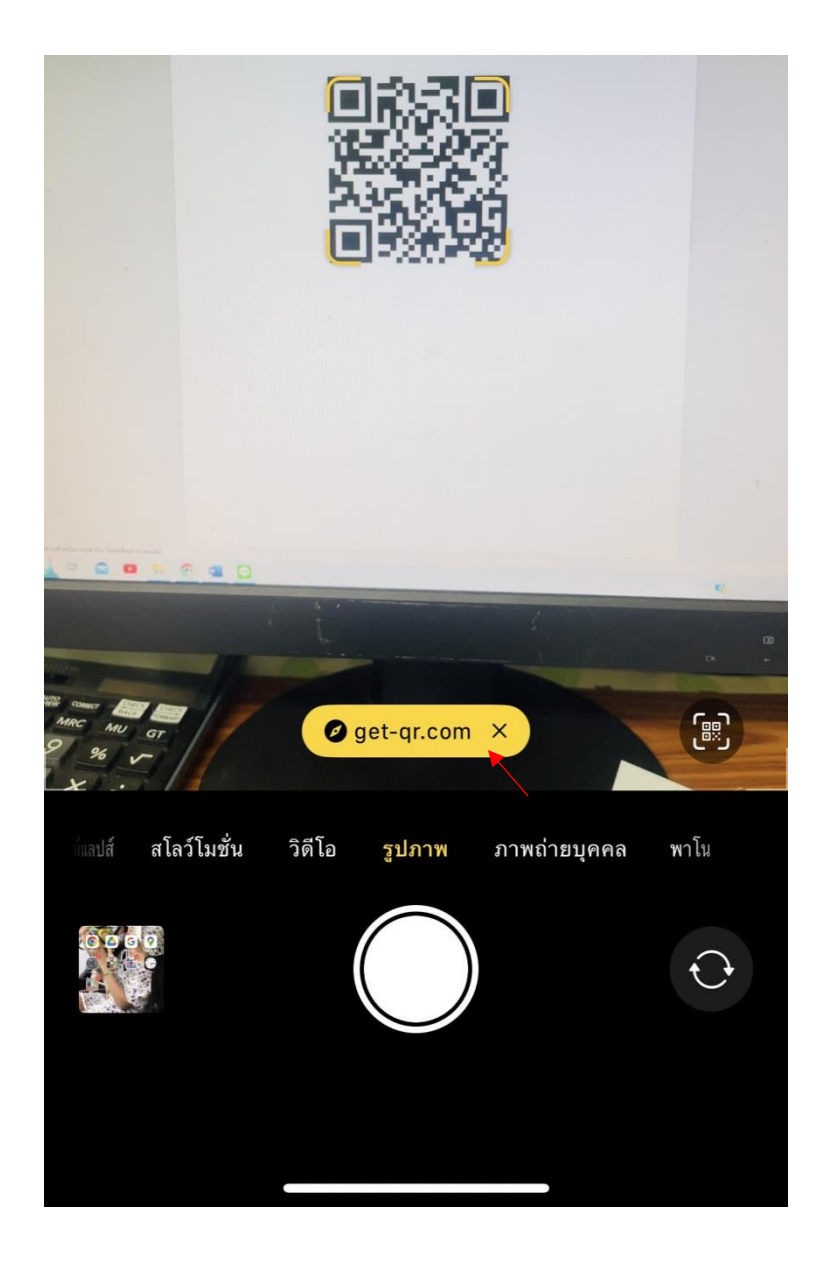

๙. คลิ๊กดังตัวอย่างตามภาพ

17:17 < กล้อง

ııl **२ <mark>78</mark>** 

# **GET-QR**

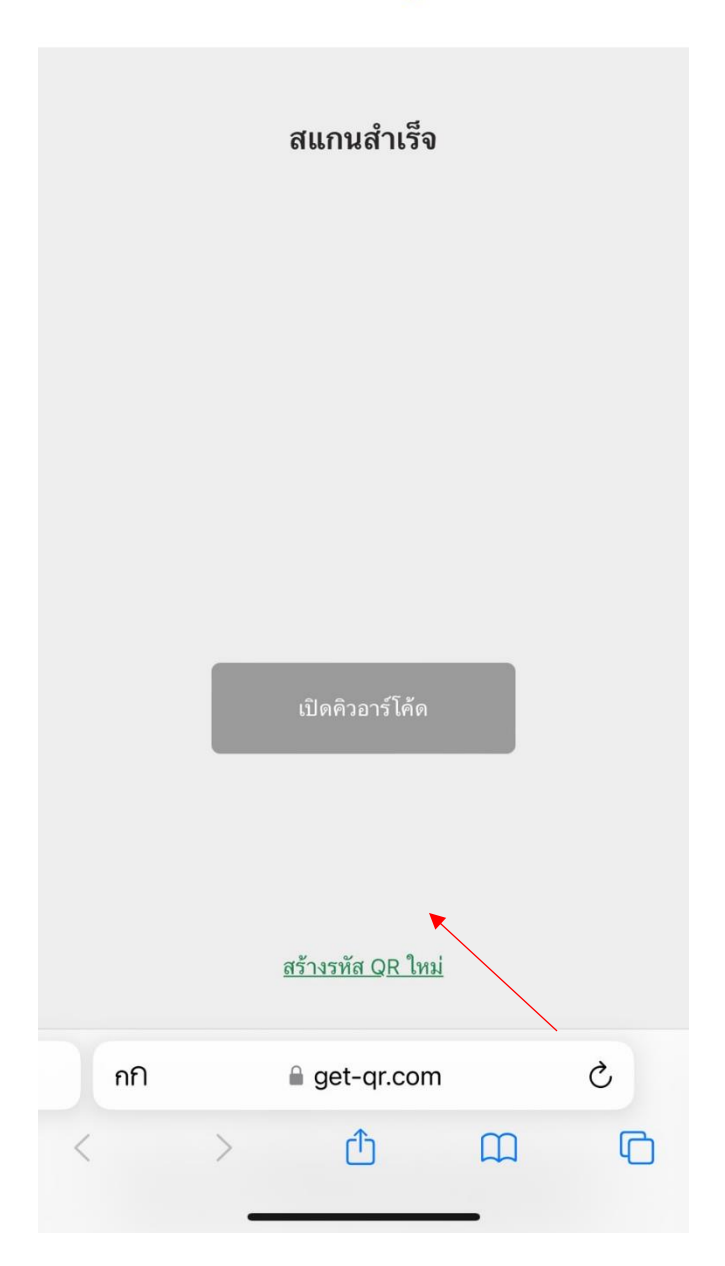

-%-

๑๐.กรอกข้อมูลพร้อมรายละเอียดและข้อมูลครบถ้วน

| คำร้องทั่วไป                                                                                                    |                             |  |  |  |  |  |
|----------------------------------------------------------------------------------------------------|-----------------------------|--|--|--|--|--|
| คำถาม การตอบกลับ                                                                                                    | การตั้งค่า                  |  |  |  |  |  |
| <b>คำร้องทั่วไป</b><br><b>B</b> <i>I</i> <u>U</u> ⇔ <del>x</del><br>ข้อปฏิบัติการใช้งานแบบฟอร์มออนไลน์<br>1.กรอกข้อมูลที่แท้จริงให้ครบถ้วนเพื่อสะดวกในการติดต่อกลับ<br>กรณีจำเป็น<br>2. ใช้ถ้อยคำที่สุภาพในการเขียนคำร้อง<br>3.ตรวจสอบความเรียบร้อยและความถูกต้องก่อน ส่งข้อมูล |                             |  |  |  |  |  |
| สอบถามข้อมูลเพิ่มเติม ติด                                                                                                    | ดต่อผู้ดูแลระบบ 0 7527 0920 |  |  |  |  |  |
| <b>เขียนที่</b><br>คำอธิบาย (ระบุหรือไม่ก็ได                                                                                                    | ທັ)                         |  |  |  |  |  |
| <b>เรื่อง *</b><br>ข้อความคำตอบแบบยาว                                                                                                    |                             |  |  |  |  |  |
| ⊕ £ 1                                                                                                    | TT 🗳 🗈 🗄                    |  |  |  |  |  |
| กกิ 🔒 do                                                                                                    | ocs.google.com C            |  |  |  |  |  |
| < >                                                                                                    |                             |  |  |  |  |  |

๑๑. เมื่อกรอกข้อมูลครบถ้วน ให้กด "ส่ง" ดังภาพ เพื่อส่งข้อมูลให้กับเจ้าหน้าที่ เพื่อตอบข้อมูล และติดต่อกลับไป หรือให้บริการอื่นๆ ต่อไป

| <ul> <li>๑ และบางก่านหลังในสะ : อำเภอรังในสะ ×   ๑ สำหัดหลี่ไป E-Service อบแว้แนว/r: ×   ๑ 4/68</li> </ul> | 442b7cx315cf66007a30609 🗴   🗞 E-Service อบเข.วันเอปรายหน้อ อวัก X   🛆 หน้าพรก - Google โลหที X 📃 สำหัดหรี่ไป - Go                                                                                                    | oogle vista | × + | - 0 ×                          |
|----------------------------------------------------------------------------------------------------|----------------------------------------------------------------------------------------------------|-------------|-----|--------------------------------|
| ← → ♂ ⇔ docs.google.com/forms/d/16J4xNy83AZUpRmzAcHiRe1UZQEboms                                            | H0PbMLL6t4hY/edit                                                                                                    |             |     | #8 ★ <b>∓ (</b> §) :           |
| 😑 คำร้องทั่วไป 🗀 🕁                                                                                         | สำฉาน การคอมกลับ การศึงคำ                                                                                                    |             |     | 🏠 : 🕹 ده د 🖉 🧐                 |
|                                                                                                    |                                                                                                    |             |     |                                |
|                                                                                                    | คำร้องทั่วไป                                                                                                    |             |     |                                |
|                                                                                                    | BIU⇔X                                                                                                    |             |     |                                |
|                                                                                                    | ข้อปฏิบัติการใช้งานแบบฟอร์มออนไลน์<br>1.การกลัยมุลที่แห่งริงได้ขณายักมพีอสรตากในการติดต่อกลับ กรณีร่างเป็น<br>2.ให้สอตร์ที่สุดที่มหมากเรียนหน้าหรือ<br>3.ตรระสอบตรามเอ็ตนก็อยและตรามบุญกต้องก่อน ส่ชวัฒนุล<br>สอบถามข้อมุลเพิ่มเลิม ติดต่อปุตุและรวมบ 0.7527.0920 |             |     |                                |
|                                                                                                    | เขียนที่<br>มหศ                                                                                                    |             |     |                                |
|                                                                                                    | เรื่อง เทศ 🝙 = สาดอบส์หา 👻                                                                                                    | ⊕<br>-}1    |     |                                |
|                                                                                                    | น้อตารแต่จองเสียๆ                                                                                                    | TT          |     |                                |
|                                                                                                    | [] 🔟 ราเป็น 📢 :                                                                                                    | Þ           |     |                                |
|                                                                                                    | วัน เดือน ปี / เวลา (ฟั้นเจ้ง) 10 มกราคม 2566 *                                                                                                    |             |     |                                |
|                                                                                                    | วัน เดือน มี                                                                                                    |             |     |                                |
|                                                                                                    | ชื่อ - สกุล (ผู้แจ้ง นางสาวก็คียา เย่าผู้ *                                                                                                    |             |     | 0                              |
| 📲 🔎 Type here to search 🛛 🧾 🛱 😭 💶 🙀 🍖                                                                      |                                                                                                    |             | 6   | 🥑 33°C มีแตด ^ © 🦟 🖋 🧤 17:36 🖵 |

| <ul> <li>😵 เทศบาลก่านหรือโทคร : อำเภอรังโทคร ×   🥸 ท่าสังหรีอีนี E-Service อนแบ้คละปรา: ×   🗞 4tc8442b7ca315ct69</li> </ul> | 007a30609 🗙   🤣 E-Service อบต.วัยอะไทรเหนือ อ.รัก 🗴   🛕 หน้านทา - Google โดทที                                                                                | X 🔳 ฟาฟัอฟาโน่ - Google ฟอฟ์ม X | + – ø ×                           |
|----------------------------------------------------------------------------------------------------|----------------------------------------------------------------------------------------------------|---------------------------------|-----------------------------------|
| ← → ♂ ⇔ docs.google.com/forms/d/16J4xNy83AZUpRmzAcHiRe1UZQEbxm9H0PbMLL6t4h                                                  | Y/edit                                                                                                    |                                 | ø 本 ∓ ③ :                         |
| 📄 คำร้องทำไป 🗀 🛠                                                                                                    | ส่งพอร์ม                                                                                                    | ×                               | P D C 🐠 : 🌔                       |
| <mark>คำร้อ</mark><br>B Z<br>ประเมิดอย่า<br>2. ไหร้อยค่<br>3. พราสตร<br>สะบาทหรือ<br>เป็อนที่<br>เหล                        | ารมรามที่อยู่อื่มผล ไม่ต่องราบรวม<br>ส่งส่าน C CO <><br>อื่มเส<br>อื่น<br>อิมายอิมาร์ออัเมเล<br>เริ่มะ<br>สำหัญหร้านไป<br>เริ่มะราบ<br>สามาชิญเร็มแนนมาปกรับ: |                                 |                                   |
| ชื่อง เก<br>ช่องรวมสำ<br>วัน เรื่อน 1<br>วัน เรื่อน 1<br>วัน เรื่อน 3                                                       |                                                                                                    | Ac                              | •                                 |
| 📲 🔎 Type here to search 🛛 🛓 🚮 🖬 😭 💶 📑 🔞 🚳 🖉                                                                                 |                                                                                                    | 6                               | 🥑 33°C Xillinga 🧄 🦉 🥻 🧬 🧤 17/37 🖓 |